Microsoft 365

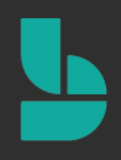

# Microsoft Bookings Super guidebook for Hair saloon & Spa

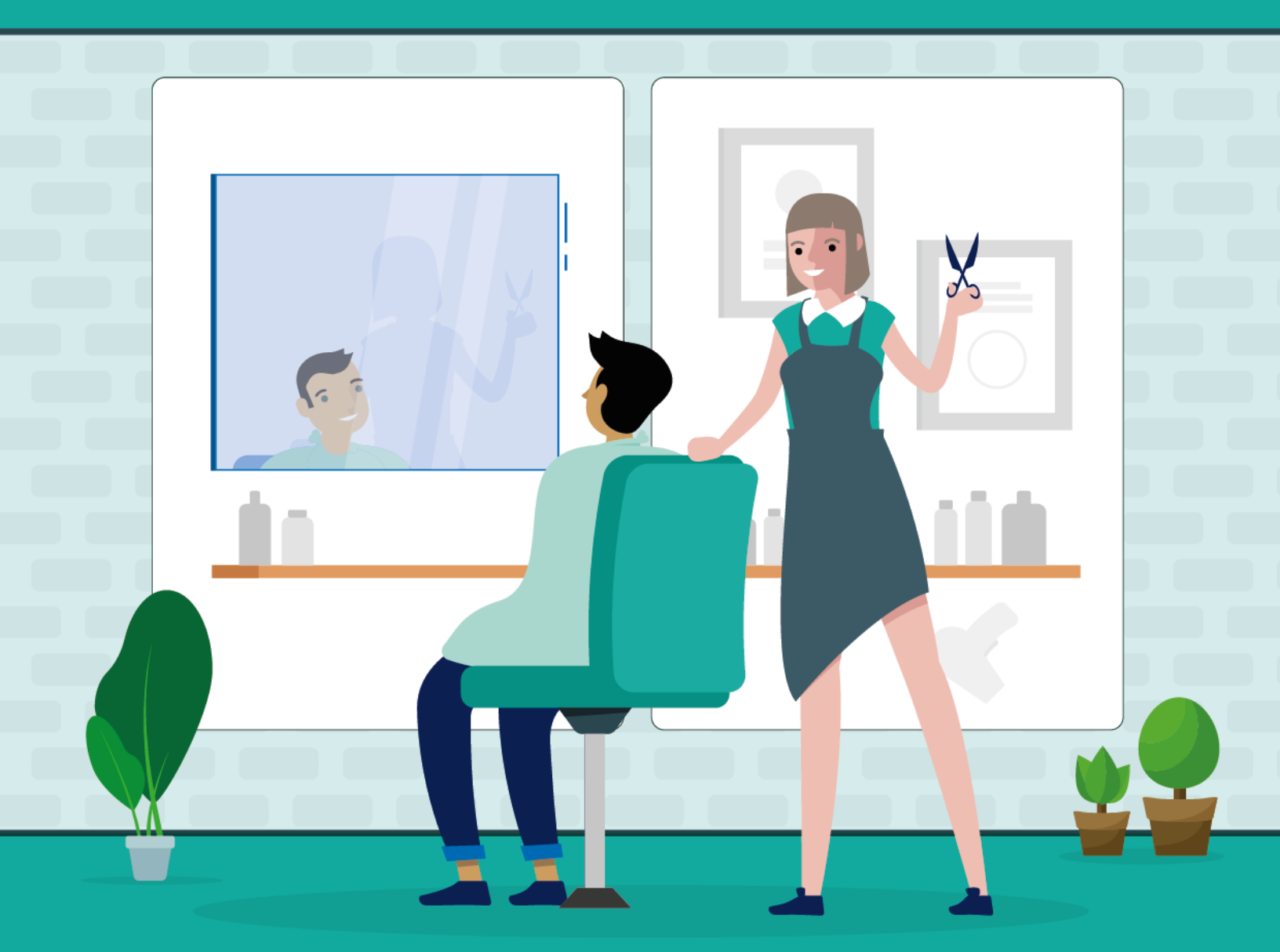

สร้างระบบจองคิวด้วย Microsoft Bookings สำหรับร้านทำผม ทำเล็บ สปา และอื่นๆ ทำตามไปด้วยกันแบบง่ายๆ ทีละขั้นตอน จนเสร็จสมบูรณ์สำหรับรับลูกค้า

# ้คู่มือสำหรับผู้ประกอบการ ไม่ต้องเป็นเซียนไอทีก็ทำได้

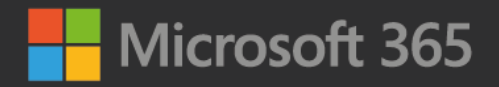

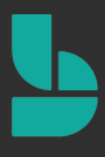

### สารบัญ

| หน้าตาของ <b>Microsoft Bookings</b>                                                                    | 4             |
|----------------------------------------------------------------------------------------------------|---------------|
| เริ่มด้นการใช้งาน และขั้นตอนการสมัครใช้ Microsoft Bookings ฟรี 1 เดือน (สำหรับผู้ที่ไม่เคยใช้บริการ Mi | crosoft 365)6 |
| ขั้นตอนการใช้งาน                                                                                       | 20            |
| 1.เปิดใช้งาน Microsoft Bookings                                                                        | 20            |
| 2.เพิ่มข้อมูลทางธุรกิจ (Business Information)                                                          | 23            |
| 3.กำหนดเวลาทำการ                                                                                       | 26            |
| 4. การตั้งก่าหน้าการจองนัดหมายสำหรับลูกก้าและกำหนดนโยบายสำหรับการจองนัดหมาย                            | 27            |
| 5. การตั้งก่านโยบายการจองนัดหมาย (Scheduling policy)                                                   |               |
| 6. การตั้งก่าการแจ้งเตือนให้กับลูกค้าอัตโนมัติ (Email notifications)                                   | 29            |
| 7. การตั้งก่าให้ลูกก้าสามารถเลือกพนักงานที่ให้บริการได้ (Staff)                                        | 29            |
| 9. ตั้งค่าบริการ                                                                                       | 31            |
| 10. การจัดการพนักงาน                                                                                   | 40            |
| 10. การจัดการข้อมูลลูกค้า                                                                              | 43            |
| 11. การดูตารางงานทั้งหมดของร้าน                                                                        | 44            |
| 12. การจองนัดหมายให้กับลูกค้าที่ไม่ได้ใช้การจองผ่านหน้า Bookings                                       | 45            |
| 13. การตั้งก่าวันหยุดพิเศษ                                                                             | 47            |
| 14.การเผยแพร่หน้าเว็บสำหรับการจอง (นำไปให้ลูกค้าใช้จองเพื่อใช้งานจริง)                                 | 49            |
| ทคลองเป็นลูกค้าที่เข้ามาใช้งานจริงในหน้า Bookings ของร้าน                                              | 52            |
| อีเมลยืนยันการจองที่ส่งไปยังลูกค้า                                                                     | 57            |
| อีเมลยืนยันการจองที่ส่งไปยังเจ้าของธุรกิจ/ร้าน                                                         | 59            |

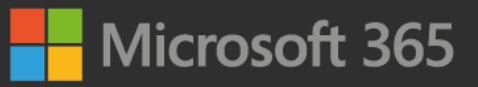

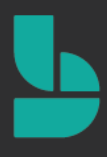

### วางแผนและจัดการตารางนัดหมายกับลูกค้าด้วย Microsoft Bookings

ทุกวันนี้การทำธุรกิจ SME มีความจำเป็นอย่างมากที่จะต้องตอบสนองความต้องการของลูกค้าได้อย่างรวดเร็ว โดยเฉพาะธุรกิจบริการต่าง ๆ ที่มีการแข่งขันสูง ซึ่งไมโครซอฟท์เองมีเครื่องมือมากมายในชุด Microsoft 365 ที่ช่วยให้ SME ทำงานได้อย่างมีประสิทธิภาพ โดย Microsoft Bookings ถือเป็นหนึ่งในเครื่องมือที่มีมาให้อยู่ในแพลน Microsoft 365 Business Standard\* เป็นต้นไปอยู่แล้ว Microsoft Bookings นี้จะเข้ามาช่วยเติมเต็มให้กับห้างร้าน SME ต่าง ๆ ที่ต้องการ ระบบจองคิว นัดหมายลูกค้าเข้ามาใช้บริการ ให้เป็นไปอย่างอัติโนมัติ ลดภาระด้านการจัดการ โดยที่ไม่จำเป็นต้องลงทุนกับ ระบบแพง ๆ เลย และยังสามารถเชื่อมต่อเข้ากับเว็บไซต์ หรือ Social media ต่าง ๆ ของร้านค้าเดิมที่มีอยู่แล้วได้อีกด้วย

ซึ่งเนื้อหาในเล่มจะสอนตั้งแต่แนะนำการติดตั้ง เริ่มต้นสมัครเข้าใช้บริการของ Microsoft 365 ไปจนถึงการตั้งค่า ต่าง ๆ ใน Microsoft Bookings แบบทีละขั้นตอน เข้าใจง่าย และนำไปใช้งานได้ทันที โดยจะเจาะลึกไปที่กลุ่มร้านทำผม สปา ทำเล็บ รวมธุรกิจบริการอื่น ๆ ที่มีลักษณะการทำงานคล้ายกันเช่น คลีนิก หมอฟัน หรือร้านตัดแต่งขนสุนัข ที่ต้องอาศัยการ นัดคิวลูกค้าเพื่อเข้ามาใช้บริการ เพื่อให้ท่านสามารถเอาชนะใจลูกค้า ในขณะเดียวกันก็ยังให้ท่านสามารถบริหารจัดการ เวลา รวมถึงทรัพยากรต่าง ๆ ที่ท่านมีอยู่ในมือได้อย่างง่ายดาย เป็นระบบ

### ทำความรู้จักกับ Microsoft Bookings

**Microsoft Bookings** เป็นแอปสำหรับการจองนัดหมายออนไลน์สำหรับธุรกิจ SME โดยใช้พื้นฐานจากความ ต้องการของลูกค้าที่ต้องการจองนัดหมาย เพื่อขอเข้าใช้บริการ ยกตัวอย่างเช่น ร้านตัดผม, ร้านหมอพัน, สปา, สำนักงาน กฎหมาย, ผู้ให้บริการทางการเงิน, ที่ปรึกษา, คลินิก และร้านให้บริการเกี่ยวกับรถยนต์

ในคู่มือเล่มนี้ จะพูดถึง

- การจัดเตรียมหน้า Bookings สำหรับธุรกิจร้านตัดผม และสปาของเรา
- การจัดทำตารางนัดหมายกับลูกค้า
- การจัดระเบียบพนักงาน และบริการธุรกิจของเรา

\* หมายเหตุ: การใช้งาน Microsoft Bookings ผู้ใช้งานจะต้องใช้งาน Microsoft 365 Business Standard, Microsoft 365 Business Premium, Microsoft 365 A3, Microsoft 365 A5, Office 365 Enterprise E3 หรือ Office 365 Enterprise E5 เท่านั้น รายละเอียดสำหรับบริการในแผนต่าง ๆ สามารถคลิกได<u>้ที่นี่</u>

### หน้าตาของ Microsoft Bookings

ก่อนที่จะเริ่มดัน สร้างหน้าร้านแบบ Virtual ให้คนมาติดต่อ เราทำความรู้จักกับหน้าตาของ Microsoft Bookings กันก่อน โดยจะประกอบด้วย 3 ส่วนหลัก คือ

1. หน้าเว็บของ Microsoft Bookings สำหรับให้ลูกค้าเข้ามาทำการจองหรือนัดหมาย

| Balava           | 0.0                          |          |      |    |             |              | Basic color                      |                   |                  | 0 |
|------------------|------------------------------|----------|------|----|-------------|--------------|----------------------------------|-------------------|------------------|---|
| 2 hours          | ge                           |          |      |    |             |              | 2 hours                          |                   |                  |   |
| Haircu<br>45 min | t, long h<br><sub>utes</sub> | air      |      |    |             | 0            | Haircut, short<br>30 minutes     | hair              |                  | 0 |
|                  |                              |          |      |    | May 1       | 1, 9:30 am   | with William Brown               |                   |                  |   |
| <                | > May                        | 2020     |      |    |             |              | Select staff (option             | al)               |                  |   |
| Su               | Mo                           | Tu       | We   | Th | Fr          | Sa           | 💄 William Bro                    | wn                |                  | ~ |
| 3                | 4                            | 5        | б    | 7  | 1           | 2            | 8:00 am                          | 8:30 am           | 9:00 am          |   |
| 10               | 11                           | 12       | 13   | 14 | 15          | 16           | 9:30 am                          | 10:00 am          | 10:30 am         |   |
| 17               | 18                           | 19       | 20   | 21 | 22          | 23           | 11:00 am                         | 11:30 am          | 12:00 pm         |   |
| 24               | 25                           | 26       | 27   | 28 | 29          | 30           | 12:30 pm                         | 1:00 pm           | 1:30 pm          |   |
| 31               |                              |          |      | 04 | All times a | re in (UTC+0 | 7:00) Bangkok, Hanoi, Jakarta 🕚  | ~                 |                  |   |
|                  |                              |          |      |    |             | Add ye       | our details                      |                   |                  |   |
| Nam              | e                            |          |      |    |             |              | Please let us know<br>Thank you. | if you have any s | pecial requests. |   |
| Emai             |                              |          |      |    |             |              | Notes (optional)                 |                   |                  |   |
| Phor             | e number                     | r (optio | nal) |    |             |              |                                  |                   |                  |   |
| Addr             | ess (optio                   | nal)     |      |    |             |              |                                  |                   |                  |   |
|                  |                              |          |      |    | _           |              |                                  |                   |                  |   |

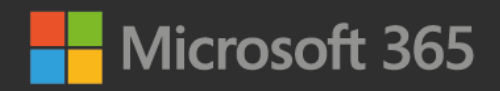

2. หน้า Management หรือหน้าจัดการสำหรับพนักงานและเจ้าของร้าน

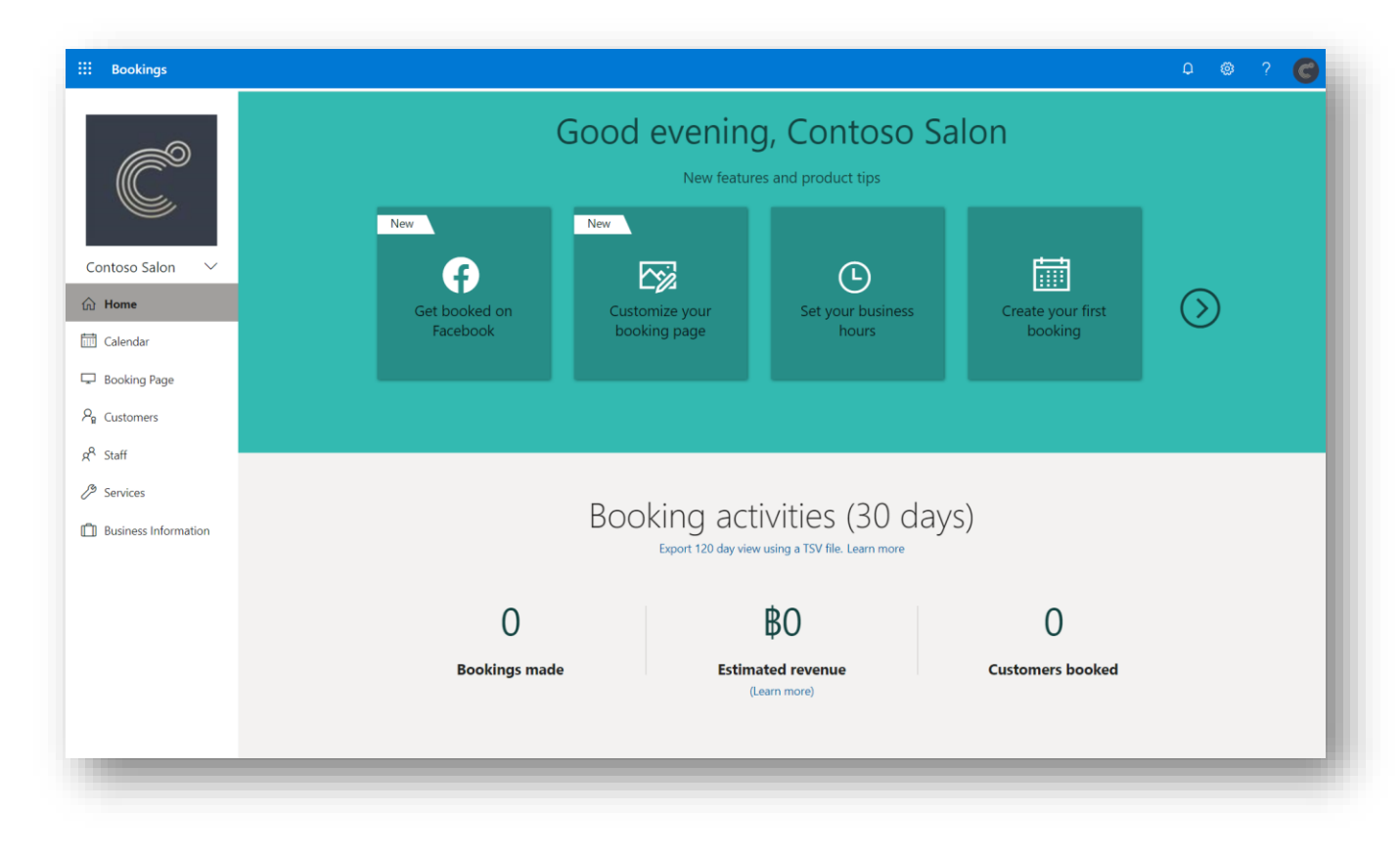

3. หน้าของ Microsoft Bookings บนโมบายแอปสำหรับเจ้าของธุรกิจเพื่อการจัดการการจองได้ทุกที่ทุกเวลา

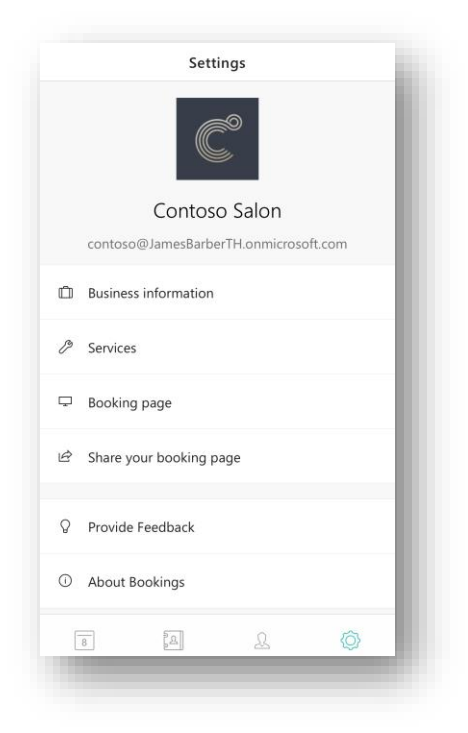

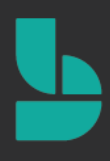

# เริ่มต้นการใช้งาน และขั้นตอนการสมัครใช้ Microsoft Bookings ฟรี 1 เดือน (สำหรับผู้ที่ไม่เคยใช้บริการ Microsoft 365)

ก่อนที่จะเริ่มใช้งานเราอาจจะเตรียมการบางอย่าง เพื่อใช้งาน Microsoft Bookings เราจำเป็นจะต้องมีบัญชีอีเมล Microsoft 365 ที่มีบริการ Microsoft Booking ก่อน โดยในคู่มือเล่มนี้ จะเริ่มจากการแนะนำการสมัครการใช้งาน Microsoft 365 Business Standard เพื่อให้ทดลองใช้งาน Microsoft Bookings ได้ฟรี 1 เดือน โดยที่คุณไม่ต้องเสียค่าใช้จ่ายเลย ให้ทำตาม นี้ ขั้นแรกให้เข้าไปที่เว็บไซต์ <u>https://aka.ms/Bookings</u> จากนั้นให้เลือก

#### Buy now with Microsoft 365

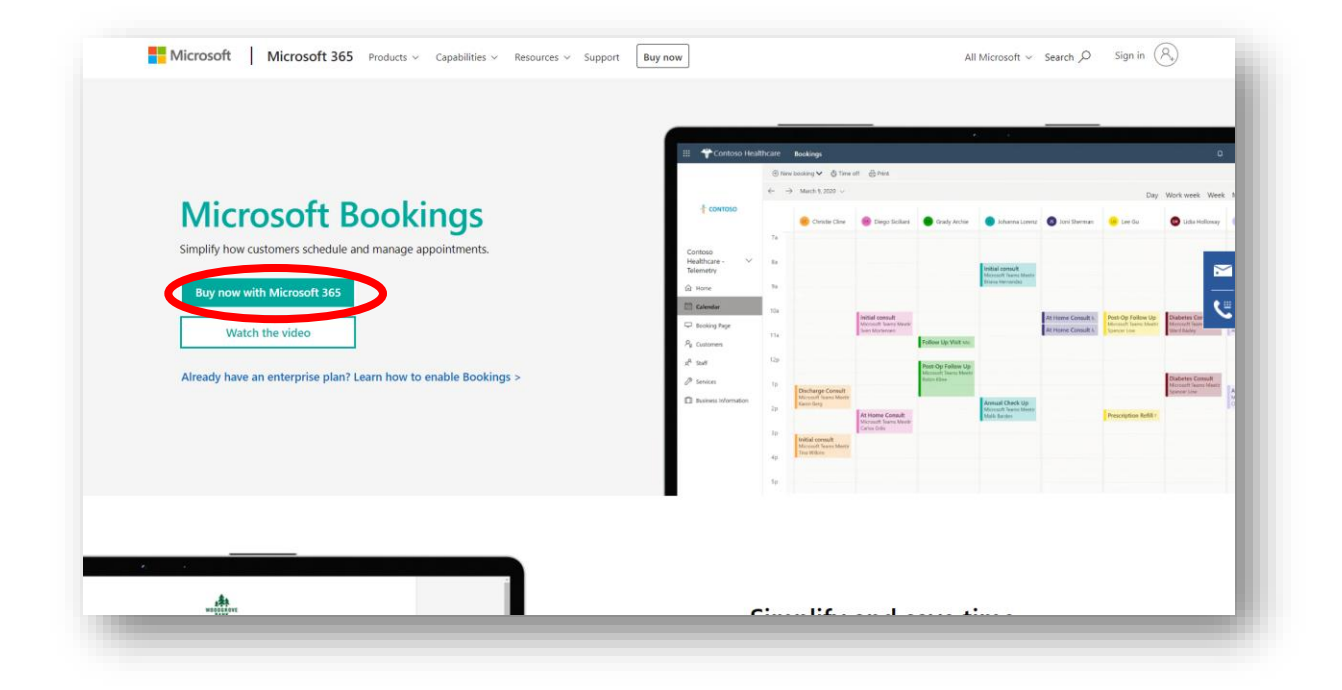

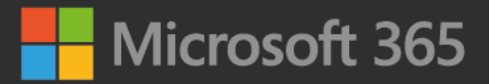

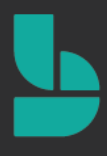

ระบบจะนำไปยังหน้าเลือกสมัครบริการ Microsoft 365 ซึ่งในที่นี้ เราจะเลือกสมัครให้บริการทดลองใช้ของ Microsoft 365 Business Standard (อยู่ในคอลัมน์ที่ 2)

| Pick th                                  | Compare and choose from a variety of                                                                       | isiness.<br>เพื่อทดลองใ                                                      | เพื่อทดลองใช้งานฟรี 1                                                  |  |
|------------------------------------------|----------------------------------------------------------------------------------------------------|------------------------------------------------------------------------------|------------------------------------------------------------------------|--|
|                                          | \$5.00<br>user/month<br>(annual commitment)                                                                | \$12.50<br>user/month<br>(annual commitment)                                 | \$20.00<br>user/month<br>(annual commitment)                           |  |
|                                          | Microsoft 365 Business<br>Basic<br>(formerly Office 365 Business Essentials)                               | Microsoft 365 Business<br>Standard<br>(formerly Office 365 Business Premium) | Microsoft 365 Business<br>Premium<br>(formerly Microsoft 365 Business) |  |
|                                          | Buy now<br>Get first six months free with annual<br>commitment. Promotional pricing reflected<br>in cart.4 | Buy now                                                                      | Buy now                                                                |  |
| + Web and mobile versions of Office apps | $\checkmark$                                                                                               | ~                                                                            | $\checkmark$                                                           |  |
| + Email and calendaring                  | ~                                                                                                    | ~                                                                            | ~                                                                      |  |

ให้เลื่อนลงมาด้านล่างของหน้าจอ จะเจอปุ่ม Buy now และสังเกตุว่า ด้านล่างของปุ่ม จะมีคำว่า Try free 1 month\* โดยให้เราเลือก **Try free 1 month**\* ใต้คอลัมน์ที่ 2 (Microsoft 365 Business Standard)

| Office apps for PC<br>and Mac             |              | ~                                 | $\checkmark$                      |
|-------------------------------------------|--------------|-----------------------------------|-----------------------------------|
| + Tools to build and manage your business |              | ~                                 | ~                                 |
| + Advanced security                       |              |                                   | ~                                 |
| + Device management                       |              |                                   | ~                                 |
|                                           | Buy now      | Buy now                           | Buy now                           |
|                                           | Learn more > | Learn more >                      | Learn more >                      |
|                                           |              | Try free for 1 month <sup>3</sup> | Try free for 1 month <sup>3</sup> |

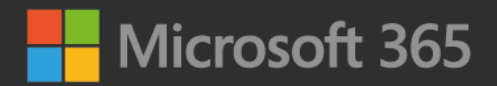

เมื่อคลิกแล้วระบบจะนำมายังหน้าสมัครทดลองใช้งาน Microsoft 365 Business Standard ฟรี 1 เดือน

| 1  | Let's set up your account                                                                                                    | What is Microsoft 365 Business Standard?            |
|----|----------------------------------------------------------------------------------------------------|-----------------------------------------------------|
|    | Enter your work or school email address, we'll check if you need to create a new<br>account for Microsoft 365 Business Standard. | Fully installed Office apps for PC and Mac          |
|    | Enter your email address                                                                                                    | 🖷 🗠 🤹 🐴 🕋                                           |
|    | Next                                                                                                    | Premium services                                    |
| 2  | Tell us about yourself                                                                                                    | 49 🐟 46 49 68                                       |
| 3) | Create your business identity                                                                                                    | Other benefits                                      |
| 1  | Vou're all set                                                                                                    | 1 year free custom domain                           |
| 7  | loure un sec                                                                                                    | 1 TB of cloud storage and online versions of Office |
|    |                                                                                                    | G. Office on tablets and phones                     |
|    |                                                                                                    | Trial highlights<br>25 licenses, 30-day free trial  |

เริ่มต้นการสมัครขั้นตอนที่ 1 Let's set up your account ให้กรอกอีเมลที่เราใช้งานอยู่ในปัจจุบันในช่อง Enter email address เมื่อกรอกอีเมลเรียบร้อยแล้ว เลือก Next

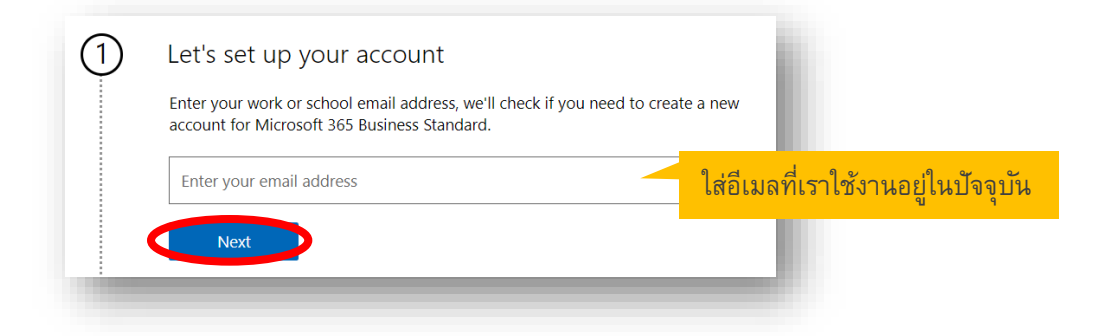

จากนั้นคลิก Set up account เพื่อไปยังขั้นตอนต่อไป

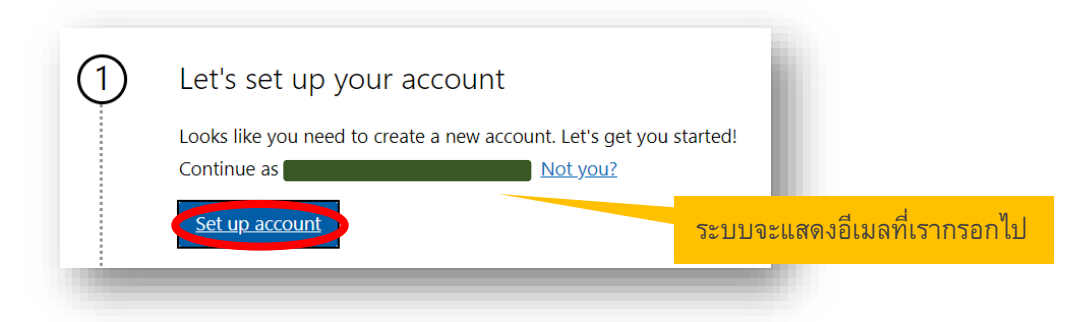

# Microsoft 365

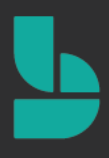

### จากนั้นระบบจะนำมายังขั้นตอนที่ 2 Tell us about yourself ซึ่งเป็นส่วนที่เป็นข้อมูลพื้นฐานของเรา และธุรกิจของเรา โดยให้ใส่รายละเอียดดังนี้

- First name ให้กรอกชื่อจริง
- Last name ให้กรอกนามสกุล
- Business phone number ให้กรอกเบอร์โทรศัพท์มือถือของธุรกิจของเรา
- Company name ให้กรอกชื่อธุรกิจหรือร้านของเรา (เช่น ร้านชื่อน้องปุ้ยซาลอน เราก็กรอกไป ในที่นี้เราจะใช้ชื่อ Contoso Salon เป็นตัวอย่าง ก็ให้กรอก Contoso Salon)
- Company size ให้เลือกตอบช่วงจำนวนพนักงานในร้านของเรา เช่น ร้านของเราพนักงานตัดผม 5 คน ทำเล็บ 2 คน รวมเป็น 7 คน ก็ให้เลือก "5 – 9 people" (หมายถึง ร้านเรามีพนักงาน 5 – 9 คน)
- Country or region ให้เลือกเป็น Thailand

เมื่อกรอกข้อมูลเรียบร้อยแล้ว เลือก Next เพื่อไปขั้นตอนต่อไป

|   | - U U U                |              |
|---|------------------------|--------------|
| ) | lell us about yourself |              |
|   | • •                    |              |
|   | First name             | Last name    |
|   | Tanisorn               | Jansamret    |
|   | Business phone number  |              |
|   | 063                    |              |
|   | Company name           | Company size |
|   | Contoso Salon          | 5-9 people   |
|   | Country or region      |              |
|   | Thailand               | ~            |

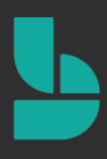

#### จากนั้นระบบจะให้เลือกวีธีการยืนยันตัวตนผ่านทางโทรศัพท์มือถือ โดยจะมีให้เลือกการยืนยัน 2 รูปแบบคือ

- Text me ระบบจะส่งรหัส 6 ตัวผ่านทาง SMS มาให้เรา เพื่อใช้ยืนยันตัวตนในส่วนถัดไป
- Call me ระบบจะโทรเข้ามายังเบอร์โทรศัพท์มือถือของเรา และแจ้งรหัส 6 หลักกับเรา เพื่อใช้ยืนยันตัวตนในส่วน ถัดไป

ในที่นี้ จะเลือกเป็น Text me จากนั้นให้เลือก Code เป็น (+66) และให้ใส่เบอร์โทรศัพท์มือถือของเราในช่อง Phone number โดยให้ตัดเลข 0 หน้าเบอร์โทรศัพท์มือถือของเราออก เช่น เบอร์ 012 345 6789 ให้กรอกเป็น 12 345 6789 จากนั้นให้เลือก Send Verification Code ระบบจะส่งรหัส 6 ให้กับเราผ่านทาง SMS ในเบอร์โทรศัพท์มือถือของเรา (สำหรับคนที่เลือกตัวเลือก Call me ระบบจะใช้วิธีการโทรเข้ามาที่เบอร์โทรศัพท์เราเพื่อแจ้งรหัส 6 หลักแทน)

| 1 | Started your order                                                                                                    |
|---|----------------------------------------------------------------------------------------------------|
| 2 | Tell us about yourself                                                                                                    |
|   | A text or phone call helps us make sure this is you.<br>Enter a number that isn't VoIP or toll free.                                                                                                    |
|   | Text me     Call me                                                                                                    |
|   | Code<br>(+66) Y Phone number<br>633                                                                                                    |
| • | We don't save this phone number or use it for any other purpose. Send Verification Code                                                                                                    |
|   | Go back     Go back     Go back |

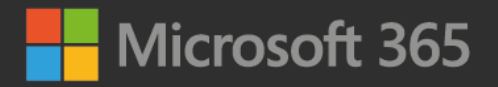

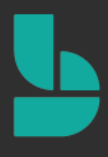

กรอกรหัส 6 หลักที่ได้จาก SMS ที่ระบบส่งให้ในเบอร์โทรศัพท์มือถือของเราในช่อง Verification Code จากนั้นเลือก

#### Verify

| 1                                  | Started your order                                                                                   |                                                                            |
|------------------------------------|----------------------------------------------------------------------------------------------------|----------------------------------------------------------------------------|
| 2                                  | Tell us about yourself                                                                               |                                                                            |
|                                    | A text or phone call helps us make sure this is you.<br>Enter a number that isn't VoIP or toll free. |                                                                            |
| กรอกรหัส 6 ที่ระบบ<br>ส่งให้ใน SMS | Code<br>(+66) Phone number<br>63<br>We don't save this phone number or use it for any other purpos   | หากต้องการเปลี่ยนแปลงเบอร์<br>โทรศัพท์ ให้เลือก Change my                  |
|                                    | Verification code<br>093745<br>Didn't get it or need a new code? <u>Try again</u>                    | phone number เพื่อกลับไปยัง<br>ขั้นตอนการกรอกเบอร์โทรศัพท์<br>ใหม่อีกครั้ง |
|                                    | Verify Change my phone number                                                                        |                                                                            |

ขั้นตอนที่ 3 Create your business identity ในขั้นตอนนี้ ระบบจะให้เลือกโดเมนเนมของเรา โดยให้กรอกเป็น ภาษาอังกฤษ (โดเมนเนม คือชื่อที่จะอยู่หลังอีเมลของเรา เช่น name@contososalonth2020.onmicrosoft.com) เราควร จะเลือกชื่อเป็นภาษาอังกฤษที่เกี่ยวข้องกับธุรกิจของเรา เช่น ในที่นี้จะกรอกเป็น contososalonth2020 (เนื่องจากธุรกิจ ร้านชื่อ Contoso Salon ถ้าชื่อร้านเป็นภาษาไทย อาจจะต้องเขียนให้เป็นภาษาอังฤษแทน) หลังจากนั้นให้เลือก Check Availability

Tips: ทุกอีเมลธุรกิจของเรา จะเป็นรูปแบบ @ชื่อธุรกิจภาษาอังกฤษที่เราตั้ง.onmicrosoft.com (โดยระบบจะเติม .onmicrosoft.com ให้อัตโนมัติ)

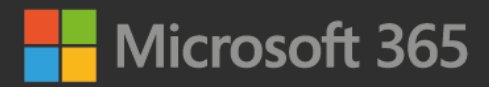

| 3 | Create your business identity                                                                           | กรอกชื่อโดเมนเนมภาษาอังกฤษ<br>(ควรจะเกี่ยวข้องกับธุรกิจของเรา | )<br>} |
|---|----------------------------------------------------------------------------------------------------|---------------------------------------------------------------|--------|
|   | To set up your account, you'll need a de<br>You'll probably want a custom domain na                     | main name. What is a do                                       |        |
|   | For now, choose a name for your domain<br>yourbusiness<br>contososalonth2020<br>Check availability Next | .onmicrosoft.com                                              |        |

หลังจากนั้นระบบจะตรวจสอบว่าชื่อโดเมน(หรือชื่อร้าน)ของเรามีการใช้งานหรือสะกดซ้ำกับธุรกิจอื่นหรือไม่ หากไม่ ระบบ จะแสดงข้อความแจ้งว่าเราสามารถใช้โดเมนเนมนั้นได้ ตัวอย่างเช่นในที่นี้มีข้อความขึ้นว่า contososalonth2020.onmicrosoft.com is available ซึ่งหมายถึง ชื่อโดเมนเนมนี้ยังไม่มีใครใช้ เราสามารถใช้งานได้ หลังจากนั้นให้เลือก Next เพื่อไปขั้นตอนต่อไป

หมายเหตุ: หากเราเลือกโดเมนซ้ำ เราจะไม่สามารถคลิกปุ่ม Next ได้ ให้เราเลือกชื่อโดเมนเนมใหม่ แล้วเลือก Check availability เพื่อตรวจสอบว่าชื่อโดเมนเนมนั้นไม่ซ้ำกับคนอื่น เราจึงจะสามารถเลือก Next เพื่อไปขั้นตอนถัดไปได้

| ( <u>3</u> ) | Create your business identity                                                                                                    |                            |
|--------------|----------------------------------------------------------------------------------------------------|----------------------------|
| Ŭ            | • •                                                                                                    |                            |
|              | To set up your account, you'll need a domain name. What is a domain?                                                                              |                            |
|              | You'll probably want a custom domain name for your business at some point.<br>For now, choose a name for your domain using <b>onmicrosoft.com</b> |                            |
|              | yourbusiness<br>contososalonth2020 .onmicrosoft.com                                                                                               |                            |
|              | contososalonth2020.onmicrosoft.com is available.                                                                                                  |                            |
|              | Check availabit Next                                                                                                    | ระบบแจ้งว่า                |
|              |                                                                                                    | เราสามารถใช้โดเมนเนมนี้ได้ |

หลังจากนั้น ระบบจะให้เราเลือกชื่อบัญชีอีเมล Microsoft 365 ของเรา ให้เรากรอกชื่ออีเมลที่เราต้องการใช้ในช่อง Name ตั้งค่ารหัสผ่านให้เรียบร้อยในช่อง Password และยืนยันรหัสผ่านเดิมอีกครั้งในช่อง Confirm password จากนั้นเลือก Sign Up

หมายเหตุ: ชื่อผู้ใช้และรหัสผ่านที่เรากำลังตั้งค่าในส่วนนี้ จะถือว่าเป็นบัญชี Admin (บัญชีที่อยู่ระดับสูงสุดในธุรกิจของเรา เราสามารถเข้าไปจัดการบัญชีผู้ใช้ หรือตั้งค่าอื่น ๆ เพิ่มเติมได้) ในตัวอย่างนี้ ตั้งชื่อผู้ใช้เป็น tanisorn ดังนั้น ชื่อบัญชีผู้ใช้ Microsoft 365 ของเราก็จะเป็น tanisorn@contososalonth2020.onmicrosoft.com

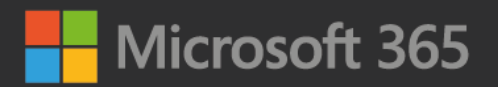

| 3 Cr   | eate your business identi                                                                                                    | ty                                                                                                    |                                                                                    |
|--------|----------------------------------------------------------------------------------------------------|----------------------------------------------------------------------------------------------------|------------------------------------------------------------------------------------|
| ۹<br>] | Now create your user ID and password Name tanisorn Password                                                                                                    | to sign in to your account. @contososalonth2020.onmicrosoft                                                                     |                                                                                    |
|        | Confirm password                                                                                                    |                                                                                                    | ส่วนนี้จะเป็นการเลือกเพื่อยอมรับให้                                                |
|        | I would like Microsoft to share my line information tips and offers :     I would like Microsoft to share my inform     relevant information about their product     unsubscribe at any time, view the privacy | Statement<br>Statement<br>nation with select partners so I can receive<br>is and services. To learn more, or to<br>y statement. | Microsoft สามารถสงอเมลแนะนา<br>ผลิตภัณฑ์ คำแนะนำการใช้งานให้<br>ผ่านทางอีเมลของเรา |
|        | Sign up                                                                                                    |                                                                                                    | ในส่วนนี้จะเลือกหรือไม่ก็ได้                                                       |

จากนั้นรอให้ระบบทำการสมัครบัญชีผู้ใช้ของเราให้พร้อมใช้บริการ Microsoft 365 Business Standard

|   |                                                  |                               | What is Microso       | off 365 Rusiness Standard?               |
|---|--------------------------------------------------|-------------------------------|-----------------------|------------------------------------------|
|   |                                                  |                               | What is Microse       | Standard!                                |
|   |                                                  |                               | Fully installed Offic | ce apps for PC and Mac                   |
| ) | Thanks for creating an account with us, Tanisorn |                               | W 🕴 🖻                 | - 🤹 💷 💷                                  |
|   | 0 0                                              |                               | December consists     | (PC Only) (PC Only)                      |
|   |                                                  |                               | Premium services      | ระบบกำลังสบัตรบัญชีย์ใช้                 |
|   |                                                  | Setting up your account       |                       | 1~ T T I I I I I I I I I I I I I I I I I |
|   |                                                  | Please don't refresh the page | Other benefits        | Microsoft 365 Business Standa            |
|   |                                                  |                               | 1 year free cust      | ให้รอสักคร่                              |
|   |                                                  |                               | 🙈 1 TB of cloud st    | ୟ<br>୧୩ ୧୯ ୮ ୦୦୦                         |
|   |                                                  |                               | G Office on tablet    | ระบบจะเปลยนหนาเหอตเนมต                   |
|   |                                                  |                               | Trial highlights      |                                          |

เมื่อระบบทำการสมัครและตั้งค่าบัญชี Microsoft 365 ของเราเรียบร้อยแล้ว ระบบจะนำเรามายังขั้นตอนที่ 4 You're all set ให้เลือก Go to Setup เพื่อไปยังขั้นตอนถัดไป

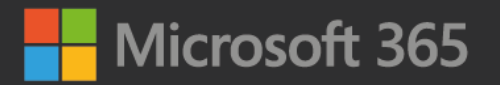

| ) | Signup started                                              | What is Microsoft 365 Business Standard?            |
|---|-------------------------------------------------------------|-----------------------------------------------------|
| ) | Nice to meet you, Tanisorn                                  | Fully installed Office apps for PC and Mac          |
| ) | Thanks for creating an account with us, Tanisorn            | 🚾 💶 🤹 💁 வ                                           |
| ) | You're all set                                              | (PC ONIS) (PC ONIS)<br>Premium services             |
|   | Save this info. You'll need it later.                       | 🔹 🐟 🖏 🕸                                             |
|   | Your user ID<br>tanisorn@contososalonth2020.onmicrosoft.com | Other benefits                                      |
|   | Go to Setup Nage your subscription                          | 1 year free custom domain                           |
|   |                                                             | 1 TB of cloud storage and online versions of Office |
|   |                                                             | G. Office on tablets and phones                     |
|   |                                                             | Trial highlights                                    |
|   |                                                             | 25 licenses, 30-day free trial                      |

ระบบจะแนะนำให้เราดาวน์โหลดโปรแกรม Office ซึ่งในส่วนนี้ เราจะข้ามไปก่อน โดยเลือก **Continue** เพื่อไปขั้นตอนต่อไป

| Install Office          |                                                                                                    |   |
|-------------------------|----------------------------------------------------------------------------------------------------|---|
| ) Add domain            | Install Office                                                                                                    |   |
| ) Add users             | You can download and install Office for your device now. Selecting an option below will assign a Microsoft 365 Business<br>Standard license to you, if you don't have one already. If you want to install a different language, the 64-bit version, or other<br>apps available with your ubscription were other install a platons. |   |
| ) Connect domain        |                                                                                                    |   |
| ) Share Microsoft Teams | Microsoft Office Professional Plus                                                                                                    |   |
|                         |                                                                                                    |   |
|                         |                                                                                                    |   |
|                         |                                                                                                    |   |
|                         |                                                                                                    | _ |
|                         |                                                                                                    | 0 |

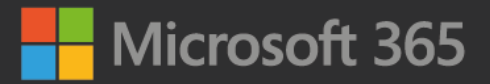

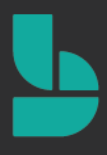

ในส่วนนี้จะเป็นการตั้งค่าโดเมนเนม หากเรามีโดเมนเนมของเว็บไซต์เราอยู่แล้ว เราสามารถนำมาเชื่อมต่อเพื่อใช้งานกับ ระบบ Microsoft 365 ได้ ซึ่งในที่นี้ ให้เราเลือก Use default domain ชื่อโดเมนเนมที่เราเลือก.onmicrosoft.com for now จากนั้นเลือก Use this domain

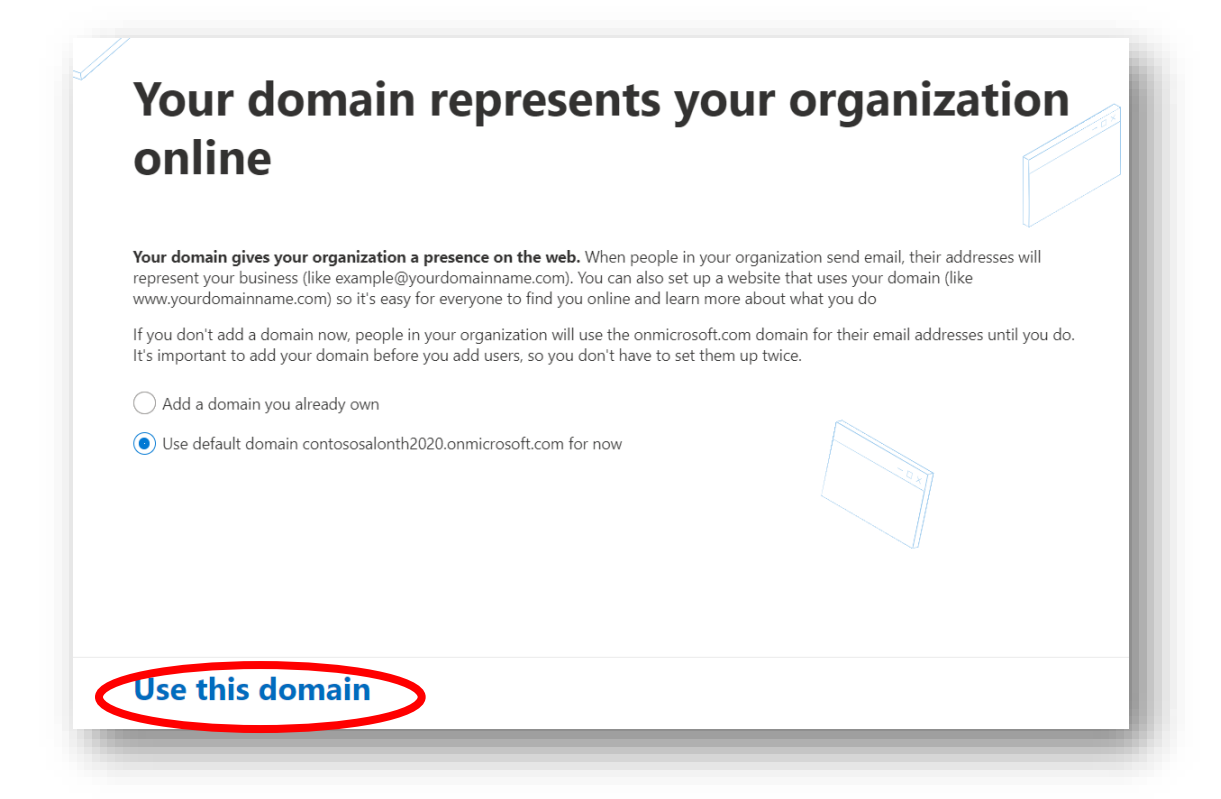

จากนั้นระบบจะนำมายังหน้า Add user and assign licenses ในหน้านี้ เราสามารถกรอกข้อมูลพนักงานในร้าน โดยให้ กรอกชื่อในช่อง First name กรอกนามสกุลในช่อง Last name และชื่อบัญชีผู้ใช้ Microsoft 365 ของพนักงานคนนั้น ๆ ใน ช่อง Username หลังจากกรอกข้อมูลพนักงานเสร็จเรียบร้อยแล้ว ให้เลือก Add users and assign licenses

หมายเหตุ: สำหรับการทดลองใช้งาน Microsoft 365 Business Standard ฟรี 1 เดือน เราสามารถเพิ่มบัญชีผู้ใช้ได้สูงสุด 25 บัญชี โดยนับรวมบัญชี Admin ของเราด้วย ในกรณีที่ต้องการใช้ต่อหลังจากหมด Trial ผู้ใช้สามารถเข้าไปใส่หมายเลข บัตรเครดิตในหน้า Admin ทีหลังได้ โดยค่าบริการถูกคิดเฉพาะผู้ใช้งานจริงเท่านั้นซึ่งจะอธิบายในลำดับถัดไป

## Microsoft 365

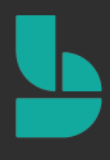

| Total Microsoft 365 Bus<br>Licenses remaining: <b>24</b><br>Users you add here will | iness Standard licenses: <b>25</b><br>be assigned a license for Microsoft 3 | 165 Business Standard. View al | Il users                            |  |
|-------------------------------------------------------------------------------------|-----------------------------------------------------------------------------|--------------------------------|-------------------------------------|--|
| First name                                                                          | Last name                                                                   | Username                       |                                     |  |
| Tanisorn                                                                            | Jansamret                                                                   | tanisorn@contosc               | osalonth2020.onmicrosoft.com        |  |
| Mark                                                                                | Brown                                                                       | mark                           | @contososalonth2020.onmicrosoft.com |  |
| David                                                                               | Love                                                                        | David                          | @contososalonth2020.onmicrosoft.com |  |
|                                                                                     |                                                                             |                                | @contososalonth2020.onmicrosoft.com |  |
|                                                                                     |                                                                             |                                | @contososalonth2020.onmicrosoft.com |  |
|                                                                                     |                                                                             |                                | @contososalonth2020.onmicrosoft.com |  |

จากนั้นระบบจะนำไปยังหน้า **Share sing-in information** ในหน้านี้ เราสามารถดาวน์โหลดชื่อบัญชีผู้ใช้ และรหัสผ่าน สำหรับเข้าใช้งานบัญชี Microsoft 365 ของพนักงานแต่ละคน เพื่อนำไปแจกจ่ายให้พนักงานภายหลังได้ ซึ่งสามารถทำได้ 2 รูปแบบ คือ

- เลือก Download เพื่อดาวน์โหลดไฟล์ Excel ที่มีรายชื่อบัญชีผู้ใช้และรหัสผ่านไว้ให้
- เลือก Print เพื่อปริ้นท์ชื่อบัญชีผู้ใช้และรหัสผ่านให้พนักงานแต่ละคนได้

เมื่อเสร็จขั้นตอนนี้แล้ว เลือก Continue เพื่อไปยังขั้นตอนถัดไป

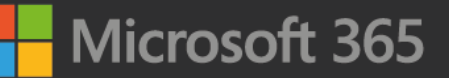

| Now that you've                                                               | added your users, they'll n                                                                                                | eed to sign i                                       | n. Here are a few options                                                                | และรหัสผ่านให้พนักงานแต่ละคนได                                                                                            |
|-------------------------------------------------------------------------------|----------------------------------------------------------------------------------------------------|-----------------------------------------------------|------------------------------------------------------------------------------------------|----------------------------------------------------------------------------------------------------|
| You can downloa<br>print a single pag<br>You can send the<br>email when you'ı | d a CSV file with username<br>ge for each user with their c<br>ir credentials to an email a<br>re finished adding addresse | s and tempo<br>redentials th<br>ddress they a<br>s. | rary passwords, or you can<br>lat can be delivered to them.<br>already have. Select Send | wicrosoft                                                                                                    |
| 🖾 Send email                                                                  |                                                                                                    |                                                     | ± Download 🖶 Print                                                                       | Welcome to Office 365<br>Hello «display name»<br>Your organization's administrator has created a new account for you. You |
| Display name                                                                  | Username                                                                                                    | Status                                              | Alternate email address                                                                  | get started! Here are the details:                                                                                        |
| Mark Brown                                                                    | mark@contososalonth2<br>020.onmicrosoft.com                                                                                | Not sent                                            |                                                                                          | Username: «username@domain><br>imporary password. <pre>cpassword&gt;</pre>                                                |
| David Love                                                                    | David@contososalonth<br>2020.onmicrosoft.com                                                                               | Not sent                                            |                                                                                          | Get suited                                                                                                    |
|                                                                               |                                                                                                    |                                                     |                                                                                          | เลือก Download เพื่อดาวน์โหลดไฟล์<br>Excel ที่มีรายชื่อบัญชีผู้ใช้และรหัสผ่านไว้                                          |

ระบบจะนำไปยังหน้า Activate records ให้เลือก Continue เพื่อไปยังขั้นตอนถัดไป

| our domain contososalonth2020.onmicrosoft.com is set<br>e used with Office 365 services. | up to have DNS records manage | d by Office 365, and is already configure | d to |
|------------------------------------------------------------------------------------------|-------------------------------|-------------------------------------------|------|
|                                                                                          |                               |                                           |      |
|                                                                                          |                               |                                           |      |
|                                                                                          |                               | <i>k</i>                                  |      |
|                                                                                          |                               |                                           |      |
|                                                                                          |                               |                                           |      |
|                                                                                          |                               |                                           |      |
|                                                                                          |                               |                                           |      |

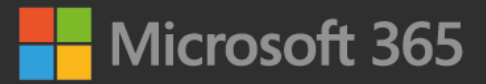

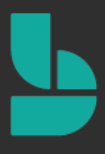

ระบบจะนำไปยังหน้า Help people use Microsoft Teams ในส่วนนี้เราสามารถเลือกส่งอีเมลไปบอกทุกคนได้ว่าธุรกิจ ของเราที่ใช้งาน Microsoft 365 Business Standard สามารถใช้งาน Microsoft Teams ได้ ในส่วนนี้ หากเราต้องการส่ง อีเมลไปแจ้งพนักงานทุกคน ให้เลือก Email users in my organization about Teams ได้ แต่ในทีนี้ เราไม่ต้องการส่งอีเมล ไปแจ้งพนักงานทุกคน ให้เราเลือก Don't send an email about Teams จากนั้นเลือก Continue เพื่อไปยังขั้นตอนต่อป

| Your new subscription<br>online, and collaborat<br>them learn about every | <ul> <li>includes Microsoft Teams, your shared workspace where team members can chat, meet<br/>teo nfiles from any device. Now that you've set up your users, send them an email to help<br/>thing they can do in Teams.</li> </ul> | Get a quick overview on using Teams |
|---------------------------------------------------------------------------|----------------------------------------------------------------------------------------------------|-------------------------------------|
| Meet and chat from a<br>Have one-to-one and g                             | nywhere<br>group chats with customer, employees, or partners, and host online meetings through Teams.                                                                                                    | Г                                   |
| Connect with your cu<br>As an admin, you can o<br>Teams. We'll send you   | stomers<br>hoose whether your users can invite people from outside the organization to collaborate in<br>an email with more details.                                                                                                | Use Teams<br>for your               |
| Store and share files                                                     |                                                                                                    | business                            |
| Share, edit, and co-aut                                                   | hor Word, Excel, and PowerPoint files directly within Teams.                                                                                                    |                                     |
| Email users in my d                                                       | organization about Teams                                                                                                    |                                     |
| The email includes<br>Exchange.                                           | guidance and a link to download Teams. It will be sent to everyone licensed to use Teams and                                                                                                    |                                     |
| On't send an ema                                                          | il about Teams                                                                                                    |                                     |

ระบบจะนำไปยังหน้า Setup is complete ในหน้านี้ ระบบจะให้เราทำแบบประเมินความพึงพอใจต่อระบบการสมัครเพื่อ เปิดใช้งาน Microsoft 365 Business Standard เมื่อเราทำแบบประเมินความพึงพอใจเสร็จแล้ว เลือก Submit เพื่อส่งข้อมูล การประเมิน หากเราไม่ต้องการทำแบบสำรวจนี้โดยเราสามารถข้ามส่วนนี้ไปได้ โดยเลือก **Go to admin center** 

| Great job, Tanisorn! And thanks a                                        | gain for choosing Microsoft.                              |  |
|--------------------------------------------------------------------------|-----------------------------------------------------------|--|
| You can add more users, create gr                                        | pups, and manage all your services from the admin center. |  |
| How did it go? Please rate your e                                        | sperience                                                 |  |
| ****                                                                     |                                                           |  |
| Enter comments here                                                      |                                                           |  |
| To protect your privacy, please do<br>in your feedback. Review our priva | not include personal information<br>sy policy.            |  |
| It's okay for Microsoft to cont                                          | act me about this feedback                                |  |
| Submit                                                                   |                                                           |  |
|                                                                          |                                                           |  |

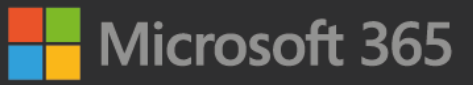

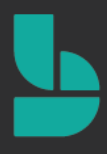

ระบบจะนำเราไปยังหน้า Admin center ซึ่งนั้นหมายถึง เราสมัครบัญชี Microsoft 365 ของเราเสร็จเรียบร้อยแล้ว

หลังจากนั้น เราสามารถนำบัญชี Microsoft 365 ของเราไปใช้งานได้แล้ว โดยเราสามารถเข้าไปใช้งานได้ที่ที่ <u>www.office.com</u> จากนั้นให้เลือกไอคอนของ **Microsoft Bookings** เพื่อเริ่มต้นขั้นตอนการใช้งาน Microsoft Booking

หมายเหตุ:

- หลังจากที่เราสมัครใช้งานบัญชี Microsoft 365 ของเราเรียบร้อยแล้ว ในครั้งต่อ ๆ ไป เราสามารถใช้ชื่อบัญชีผู้ใช้ ของเรา เข้าใช้งาน Microsoft Bookings ได้ที่หน้า <u>www.office.com</u> ได้เลย
- สำหรับพนักงานในร้าน เราสามารถนำบัญชี Microsoft 365 ที่เราได้ทำการสร้างให้พนักงานในขั้นตอนก่อนหน้า เพื่อเข้าใช้งาน Microsoft Bookings ผ่านหน้า <u>www.office.com</u> ได้เช่นกัน

| <br>Office |          | ✓ Search |      |       |            |         | Ф 🕸                   | ? Cs |
|------------|----------|----------|------|-------|------------|---------|-----------------------|------|
| Good afte  | ernoon   |          |      |       |            |         | Install Office $\vee$ |      |
| +          |          | -        | w    | x     | •          |         | 4                     |      |
| Start new  | Outlook  |          | Word | Excel | PowerPoint | OneNote | SharePoint            |      |
| Teams      | Bookings | All apps |      |       |            |         |                       |      |
| <br>       |          |          |      |       |            |         |                       |      |

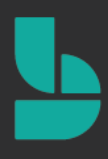

# ขั้นตอนการใช้งาน

### 1.เปิดใช้งาน Microsoft Bookings

เริ่มต้นการใช้งานโดยการเข้าสู่ระบบบัญชี Microsoft 365 ของเราที่ <u>www.office.com</u> จากนั้นให้เลือกไอคอนของ **Microsoft Bookings** เพื่อเริ่มต้นขั้นตอนการใช้งาน Microsoft Booking

| :: <b>(</b> | Office        |                      | 🔎 Search               |      |       |            |         | Q 🐯               | ? 🤇 |
|-------------|---------------|----------------------|------------------------|------|-------|------------|---------|-------------------|-----|
|             | Good afte     | ernoon               |                        |      |       |            |         | Install Office $$ |     |
|             | +             | 0                    | •                      | w    | ×     | P          | N       | 5                 |     |
|             | Start new     | Outlook              | OneDrive               | Word | Excel | PowerPoint | OneNote | SharePoint        |     |
|             | <b>T</b> eams | <b>b</b><br>Bookings | $\rightarrow$ All apps |      |       |            |         |                   |     |
|             |               |                      |                        |      |       |            |         |                   |     |
|             |               |                      |                        |      |       |            |         |                   |     |
|             |               |                      |                        |      |       |            |         |                   |     |

ขั้นตอนต่อไปจะเป็นการเปิดใช้งาน Microsoft Bookings ซึ่งหากเป็นการเปิดใช้งานครั้งแรก หน้าเว็บไซต์จะแสดงดัง ภาพประกอบด้านล่าง ให้เลือก **Get it now** 

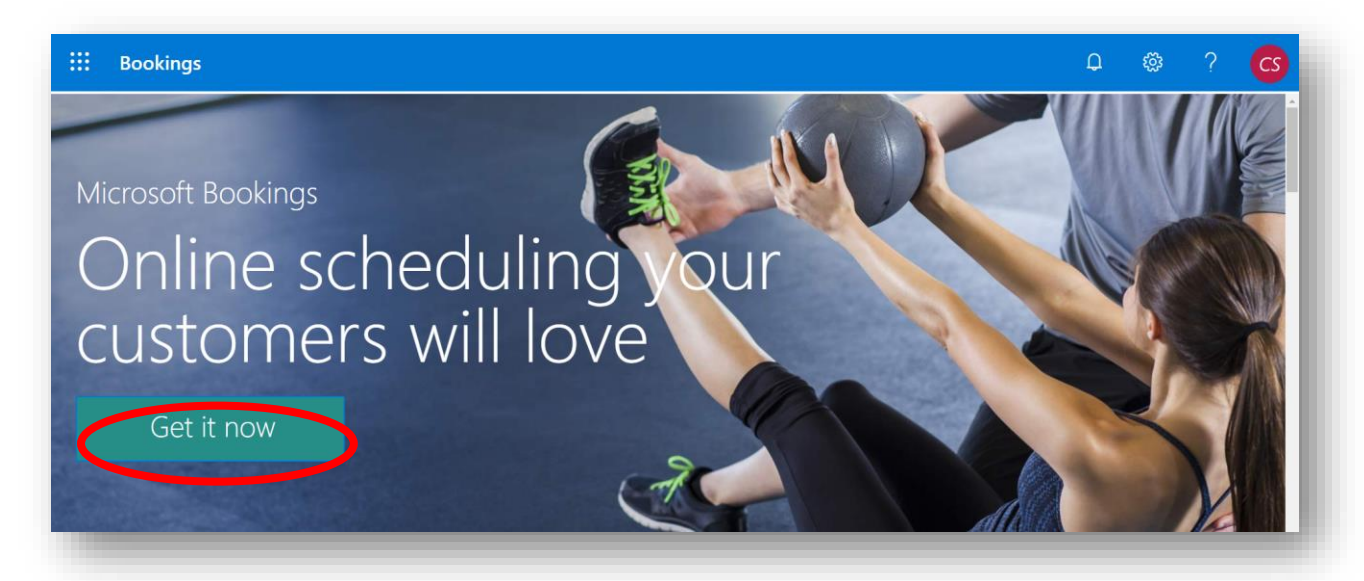

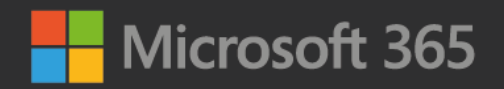

คลิก Add a booking calendar เพื่อเริ่มสร้างหน้า Bookings

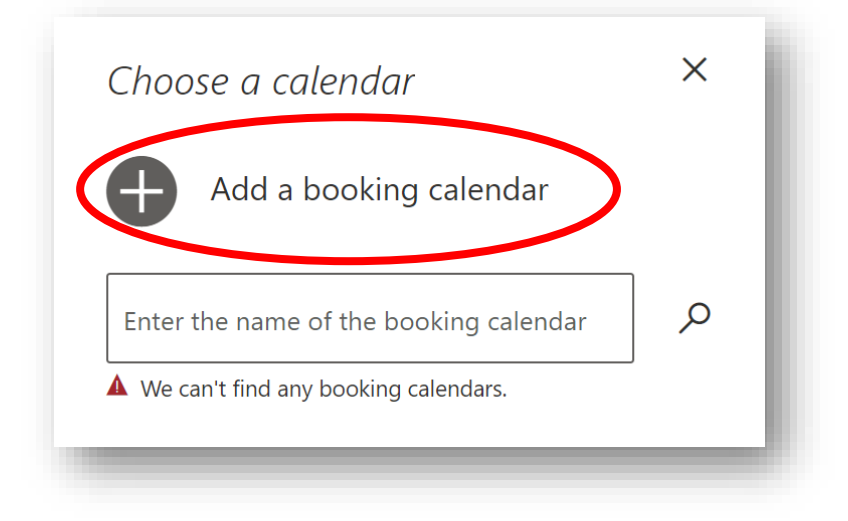

จากนั้นจะเข้าสู่หน้า Welcome to Bookings ในหน้านี้ให้ใส่ชื่อธุรกิจและประเภทธุรกิจของเรา

| Tell us about your business<br>Business name ชื่อธุรกิจ<br>Business type ประเภทธุรกี<br>No thanks Continue | Welcome to Bookings      |          |             |
|----------------------------------------------------------------------------------------------------|--------------------------|----------|-------------|
| Business name     ชื่อธุรกิจ       Business type     ประเภทธุรกิ       No thanks     Continue              | Tell us about your busin | ess      |             |
| Business type ประเภทธุรก์<br>No thanks Continue                                                            | Business name            |          | ชื่อธุรกิจ  |
| No thanks Continue                                                                                         | Business type            |          | ประเภทธุรก์ |
|                                                                                                    | No thanks                | Continue |             |
|                                                                                                    |                          |          | _           |

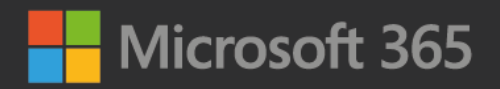

ในที่นี้ จะใส่ชื่อธุรกิจเป็น Contoso Salon และประเภทธุรกิจเป็น Hair Salons จากนั้นเลือก Continue

| Welcome to Bookin | gs         |          |  |
|-------------------|------------|----------|--|
| Tell us about you | r business |          |  |
| Contoso Salon     |            |          |  |
| Hair Salons       |            |          |  |
| Hair Salons       |            |          |  |
| No thanks         |            | Continue |  |

### 2.เพิ่มข้อมูลทางธุรกิจ (Business Information)

ใน Microsoft Bookings ข้อมูลธุรกิจ เปรียบเสมือนหน้า About us ที่จะแสดงรายละเอียดเกี่ยวกับร้าน, เบอร์โทรศัพท์ หรือ ที่อยู่ในการติดต่อ ซึ่งสิ่งที่ต้องทำเป็นอันดับแรกคือ เพิ่มข้อมูลทางร้านตัดผมเรา โดยให้เลือกที่ Business Information

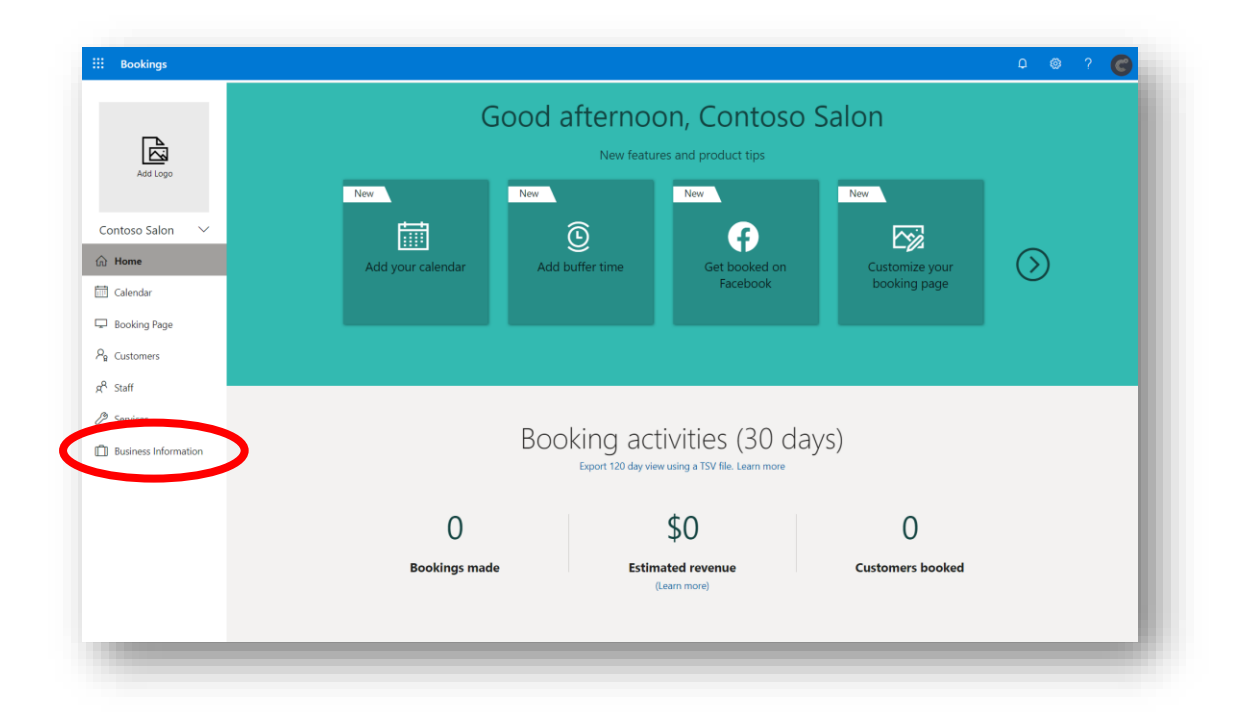

| Microsoft                 | x 👩 Bookings X                                      |                                                                    | _ 🗆 ×              |
|---------------------------|-----------------------------------------------------|--------------------------------------------------------------------|--------------------|
| $\rightarrow C \triangle$ | Secure   https://outlook.office365.com/owa/calendar | r/ContosoSalon@JamesBarberTH.onmicrosoft.com/bookings/             | ☆                  |
|                           | 24 25 26 27 28 29 30<br>31                          |                                                                    |                    |
|                           | Add y                                               | <i>r</i> our details                                               |                    |
|                           | Name                                                | Please let us know if you have any special requests.<br>Thank you. |                    |
|                           | Email                                               | Notes (optional)                                                   |                    |
|                           | Phone number (optional)                             |                                                                    |                    |
|                           | Address (optional)                                  |                                                                    |                    |
|                           | _                                                   | Book                                                               |                    |
|                           |                                                     | JUCK                                                               | ข้อมูลทางธุรกิจ    |
|                           | Contoso Salon. 87/12 Wireless Road, Lum             | phini, Pathum Wan 10330 Bangkok • 022636888                        | จะแสดงบนหน้า Booki |
|                           | Powered by<br>© 2019 Microso                        | Microsoft Bookings<br>oft - Privacy & Cookies                      | ในส่วนนี้          |
|                           |                                                     |                                                                    |                    |

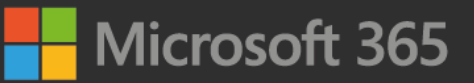

|                          | Cause Diseased                                                                                                    | เมอกร          | เอกขอมูลเร               | ยบรอย                   | แลว    |      |   |
|--------------------------|----------------------------------------------------------------------------------------------------|----------------|--------------------------|-------------------------|--------|------|---|
|                          | E save in Discard                                                                                                    | อย่าลืมเลือ    | อก <mark>Save</mark> เข่ | <mark>ผื่อบันท</mark> ็ | ึกข้อ  | ານູລ |   |
| R                        | Business information                                                                                                    | Business       | s hours                  |                         |        |      |   |
| Add Logo                 | Enter an address and contact information for your                                                                                         | Enter informat | tion about your busin    | ess hours.              |        |      |   |
|                          | business. This will be used on the booking form and in<br>booking messages and reminders.                                                 | Monday         | 8:00 AM 🗸 🗸              | 5:00 PM                 | $\sim$ | ×    | + |
|                          | Business name                                                                                                    | Tuesday        | 900 AM                   | 5-00 PM                 | ~      | ×    | + |
| Contoso Salon 🛛 🗸        | Contoso Salon                                                                                                    | Tuesday        | 8:00 AIVI V              | 5:00 PW                 |        | ^    | 1 |
| ப் Home                  | Business address                                                                                                    | Wednesday      | 8:00 AM $\sim$           | 5:00 PM                 | $\sim$ | ×    | + |
| -                        | Add a location or a room                                                                                                    | Thursday       | 8:00 AM                  | 5:00 PM                 | ~      | ×    | + |
| Calendar                 | Business phone                                                                                                    | marsoay        | 0.00 AWI *               | 5.00 PW                 |        | ~    |   |
| Booking Page             |                                                                                                    | Friday         | 8:00 AM $\sim$           | 5:00 PM                 | $\sim$ | ×    | + |
|                          | Send customer replies to                                                                                                    | Saturday       | Cle                      | nsed                    |        | +    |   |
| P <sub>R</sub> Customers | contoso@JamesBarberTH.onmicrosoft.com                                                                                                    | Saturday       |                          |                         |        |      |   |
| ( <sup>A</sup> Staff     | Website URL                                                                                                    | Sunday         | Cle                      | osed                    |        | +    |   |
| 0                        | Privacy policy LIRI                                                                                                    |                |                          |                         |        |      |   |
| 2 Services               |                                                                                                    |                |                          |                         |        |      |   |
| Business Information     | Terms and conditions URL                                                                                                    |                |                          |                         |        |      |   |
|                          |                                                                                                    |                |                          |                         |        |      |   |
|                          | Business type                                                                                                    |                |                          |                         |        |      |   |
|                          | Beauty Salons                                                                                                    |                |                          |                         |        |      |   |
|                          | Currency                                                                                                    |                |                          |                         |        |      |   |
|                          |                                                                                                    |                |                          |                         |        |      |   |
|                          | Business logo                                                                                                    |                |                          |                         |        |      |   |
|                          | Add or change your business logo. This will appear in<br>booking messages and reminders along with the<br>business information you enter. |                |                          |                         |        |      |   |
|                          |                                                                                                    |                |                          |                         |        |      |   |
|                          | Add Logo                                                                                                    |                |                          |                         |        |      |   |

จากนั้นให้กรอกข้อมูลทางธุรกิจของเราในหน้านี้ ดังนี้

- Business Name กรอกชื่อธุรกิจ
- Business Address กรอกที่อยู่ของธุรกิจ
- Business Phone กรอกเบอร์โทรศัพท์
- ในช่อง Send customer reply to ให้กรอกอีเมลที่ใช้สำหรับติดต่อลูกค้า เพื่อยืนยันการนัดหมายและส่งแจ้งเตือน ผ่านทางอีเมล
- Website UR" กรอกที่อยู่เว็บไซต์ (หากมี)

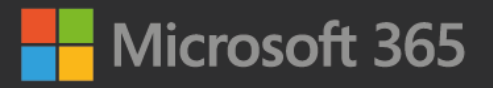

• Currency สกุลเงิน ในที่นี้ให้เลือกเป็น "THB (฿)" เพื่อตั้งค่าสกุลเงินให้เป็น "เงินบาท"

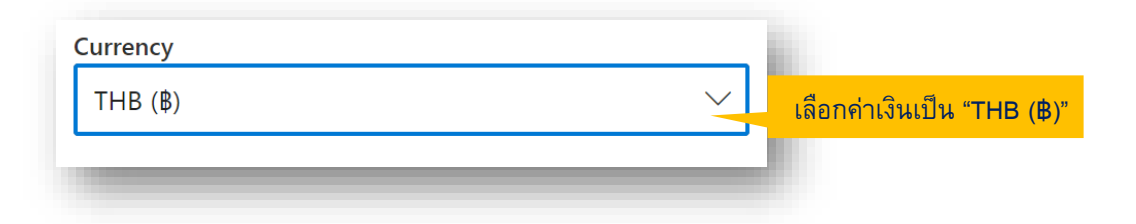

• Business Logo ให้อัปโหลดภาพโลโก้ของร้าน โดยเลือก Change เพื่ออัปโหลดภาพโลโก้

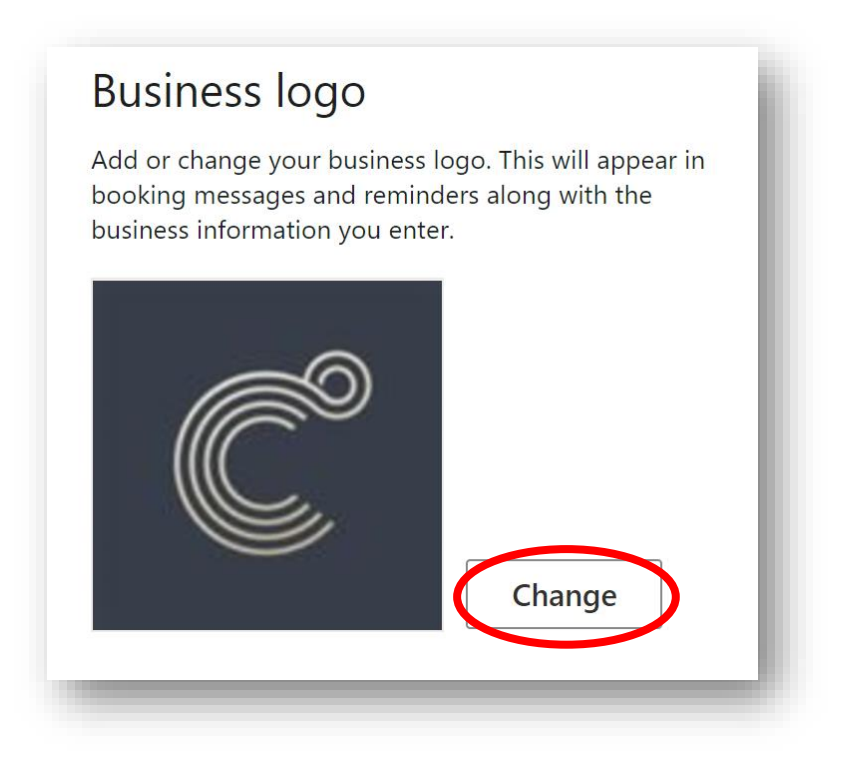

เลือก "Save" เพื่อบันทึกข้อมูล

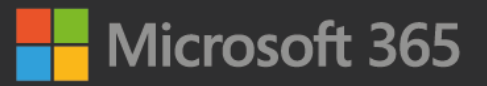

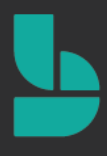

### 3.กำหนดเวลาทำการ

ในส่วนนี้ จะเป็นการตั้งค่าเวลาทำการของร้าน ซึ่งเป็นเหมือนการตั้งค่าในระบบ ว่าธุรกิจ/ร้านของเรา เปิด-ปิดเวลากี่โมง เปิดวันไหนบ้าง โดยค่าเริ่มต้นที่ระบบตั้งค่าให้มาคือ ร้านเปิดให้บริการวันจันทร์ถึงวันศุกร์ เวลา 8 โมงเช้า ถึง 5 โมงเย็น โดยเวลาจะเพิ่มได้ทุก ๆ 5 นาที และนาฬิกาเป็นแบบ 12 ชั่วโมง

| Enter informat | ion about you | r busine     | ess hours. |        |   |   |  |
|----------------|---------------|--------------|------------|--------|---|---|--|
| Monday         | 8:00 AM       | $\checkmark$ | 5:00 PM    | $\sim$ | × | + |  |
| Tuesday        | 8:00 AM       | $\sim$       | 5:00 PM    | $\sim$ | × | + |  |
| Wednesday      | 8:00 AM       | $\sim$       | 5:00 PM    | $\sim$ | × | + |  |
| Thursday       | 8:00 AM       | $\sim$       | 5:00 PM    | $\sim$ | × | + |  |
| Friday         | 8:00 AM       | $\sim$       | 5:00 PM    | $\sim$ | × | + |  |
| Saturday       |               | Clo          | sed        |        | + |   |  |
| Sunday         |               | Clo          | sed        |        | + |   |  |

หากธุรกิจของเรามีการทำงานเป็นกะ ให้เลือกที่ " + " เพื่อแยกเวลาที่เป็นกะเพิ่มได้ โดยในตัวอย่างนี้ จะเป็นการเพิ่มกะวัน จันทร์ ตั้งแต่ 6 โมงเย็น ถึง 2 ทุ่ม

| Enter miormat |         |        | ess nours. |              |          |   |                              |
|---------------|---------|--------|------------|--------------|----------|---|------------------------------|
| Monday        | 8:00 AM | $\sim$ | 5:00 PM    | $\sim$       | $\times$ | _ |                              |
|               | 6:00 PM | $\sim$ | 8:00 PM    | $\sim$       | ×        | + | เลือก " + " เพื่อเพิ่มกะเวลา |
| Tuesday       | 8:00 AM | $\sim$ | 5:00 PM    | $\checkmark$ | ×        | + |                              |
| Wednesday     | 8:00 AM | $\sim$ | 5:00 PM    | $\sim$       | ×        | + | เลือก " X " เพื่อลบกะเวลา    |
| Thursday      | 8:00 AM | $\sim$ | 5:00 PM    | $\sim$       | ×        | + |                              |
| Friday        | 8:00 AM | $\sim$ | 5:00 PM    | $\sim$       | ×        | + |                              |
| Saturday      |         | Clo    | sed        |              | +        |   |                              |
| Sunday        |         | Clo    | sed        |              | +        |   |                              |

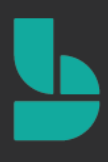

## 4. การตั้งค่าหน้าการจองนัดหมายสำหรับลูกค้าและกำหนดนโยบายสำหรับการ

### จองนัดหมาย

ทุกการจองนัดหมาย มักจะไม่เหมือนกัน ลูกค้าบางท่านตัดผมอย่างเดียวอาจจะใช้เวลาไม่กี่นาที บางท่านสระผมด้วย อาจ ใช้เวลามากกว่าหนึ่งชั่งโมง ในหน้า Booking Page เราสามารถกำหนดนโยบายการจัดการการจองนัดหมาย เช่น ระยะเวลา ของการจองนัดหมาย การรับการจองนัดหมาย การยกเลิกการจองนัดหมาย และการแจ้งเตือนอัตโนมัติ เพื่อตั้งค่าการจอง และกำหนดนโยบายสำหรับการจอง ให้เลือก Booking Page เพื่อเข้าหน้าตั้งค่า

|                      | ↑ Save and publish ↑ Unpublish >                                                                 |                                                |
|----------------------|--------------------------------------------------------------------------------------------------|------------------------------------------------|
| C                    | Booking page status Not published                                                                | Customize your page<br>Choose your color theme |
| Ŭ                    | Booking page access control                                                                      | • • •                                          |
| ontoso Salon 🛛 🗸     | Require a Microsoft 365 or Office 365 account from my organization to                            |                                                |
| Home                 | Disable direct search engine indexing of booking page Learn more                                 |                                                |
| Calendar             | Customer data usage consent                                                                      | 0                                              |
| Booking Page         | Show a personal data collection and usage consent toggle along with a message on my booking page |                                                |
| Customers            | Enter your personal data collection and usage terms here.                                        | Color theme                                    |
| Staff                |                                                                                                  |                                                |
| Services             |                                                                                                  |                                                |
| Business Information | Scheduling policy                                                                                |                                                |
|                      | Settings for when customers can book services                                                    | Set custom color scheme for your booking page  |
|                      | Time increments     30 minutes       Show available times in increments of:     V                | Logo                                           |
|                      | Minimum lead time<br>Minimum lead time for bookings and 24                                       | Usplay business logo on your booking page      |
|                      | cancellations (in hours)                                                                         | Region and time zone settings                  |

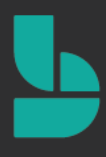

### 5. การตั้งค่านโยบายการจองนัดหมาย (Scheduling policy)

การตั้งค่านโยบายการจองนัดหมาย เป็นการตั้งค่าระยะเวลาในการจองของลูกค้า โดยเราสามารถเข้าไปตั้งค่าในส่วนนี้ได้ เพื่อให้ตรงกับระยะเวลาในการให้บริการแต่ละบริการได้ โดยให้ตั้งค่าที่ส่วน Scheduling policy

#### • Time increments

เป็นระยะเวลาที่ลูกค้าสามารถเข้ามาจองได้ ต่อ 1 สล็อต เราสามารถตั้งค่าช่วงเวลาการจองนัดหมาย โดยเพิ่มขึ้น ตั้งแต่ 5 นาทีถึง 4 ชั่วโมง เช่น ปรับแต่งเวลาจองให้เพิ่มขึ้นได้ทุก ๆ 30 นาที ลูกค้าของเราก็จะสามารถทำการจอง นัดหมายได้นัดหมายละ 30 นาที เช่น 8:00 น., 8:30 น., 9:00 น.

#### Minimum lead time

เป็นการตั้งค่าให้ลูกค้าต้องจองล่วงหน้ากี่วัน หรือยกเลิกล่วงหน้าอย่างน้อยกี่วัน เพื่อใช้เป็นการวางแผน ตารางเวลา/ตารางงานให้กับพนักงานรองรับบริการ โดยการตั้งค่าในส่วนนี้ จะมีหน่วยเป็นชั่วโมง เช่น หากเราตั้ง เป็น 24 หมายถึงลูกค้าต้องจอง หรือยกเลิกการจองล่วงหน้าอย่างน้อย 1 วันนั่นเอง

#### Maximum lead time

ตั้งค่าเพื่อกำหนดการจองล่วงหน้าได้สูงสุดไม่เกินกี่วัน (มีหน่วยเป็นวัน) เช่น 365 หมายถึง ลูกค้าสามารถนัด หมายล่วงหน้าได้ไม่เกิน 365 วันนับจากเวลาปัจจุบัน

| Settings for when customers can book services                                        |              |
|--------------------------------------------------------------------------------------|--------------|
| Time increments<br>Show available times in increments of:                            | 30 minutes V |
| Minimum lead time<br>Minimum lead time for bookings and<br>cancellations (in hours)  | 24           |
| Maximum lead time<br>Maximum number of days in advance that a<br>booking can be made | 365          |

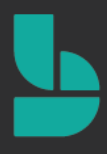

### 6. การตั้งค่าการแจ้งเตือนให้กับลูกค้าอัตโนมัติ (Email notifications)

การตั้งค่าการแจ้งเตือนให้กับลูกค้าอัตโนมัติ เป็นบริการที่จะส่งแจ้งเตือนไปให้ลูกค้า และพนักงานโดยอัตโนมัติก่อนที่จะถึง ระยะเวลาการจองนัดหมายบริการได้ เช่น ให้ระบบส่งอีเมลแจ้งไปยังล่วงหน้า 1 วัน ว่าวันถัดไปจะมีนัดตัดผมที่ร้านได้ โดยให้ตั้งค่าที่ส่วน Email notifications

- Notify the business via email when a booking is created or changed
   ตัวเลือกนี้ จะเป็นการส่งอีเมลแจ้งเตือน หากมีการเปลี่ยนแปลงหรือมีการจองนัดหมายใหม่ ตามอีเมลฑ์ได้ระบุใน ข้อมูลทางธุรกิจ โดยให้เราเปิดตัวเลือกนี้ไว้ เพื่อไม่พลาดแจ้งเตือนเกี่ยวกับการจองนัดหมายของลูกค้า
- Send a meeting invite to the customer, in addition to the confirmation email.
   ตัวเลือกนี้จะส่งปฏิทินนัดหมายในรูปแบบ .ics ไปให้กับทางลูกค้าทางอีเมลเพื่อยืนยันการจองนัดหมายอีกครั้ง ในในขั้นตอนนี้ เราจะไม่เปิดตัวเลือกนี้

#### **Email notifications**

Notify the business via email when a booking is created or changed
 Send a meeting invite to the customer, in addition to the confirmation email.

### 7. การตั้งค่าให้ลูกค้าสามารถเลือกพนักงานที่ให้บริการได้ (Staff)

ในหัวข้อ Staff ให้เลือก Allow customers to choose a specific person for the booking ซึ่งเป็นตัวเลือกสำหรับให้ ลูกค้าสามารถเลือกพนักงานที่จะให้บริการได้ ในกรณีที่ร้านเรามีบริการที่มีพนักงานให้บริการหลายคน เช่น บริการตัดผม มี ช่างให้บริการ 5 คน ลูกค้าสามารถเลือกรายชื่อช่าง 5 คนนั้นได้จากหน้า Bookings เลย

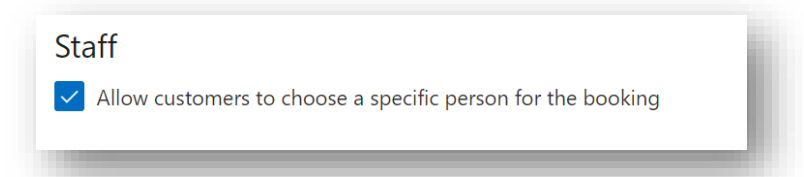

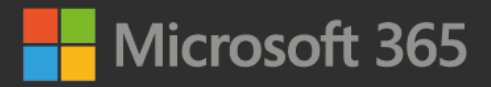

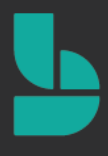

จากภาพตัวอย่างหน้า Bookings ของฝั่งลูกค้า จะเห็นว่า ลูกค้าสามารถเลือกได้ว่าต้องการจะใช้บริการอะไร กับช่าง/ พนักงานท่านใด

|                    |                   |      |    |    | C     | ontos      | so Salon                          |           |                       |
|--------------------|-------------------|------|----|----|-------|------------|-----------------------------------|-----------|-----------------------|
|                    |                   |      |    |    |       | Haircut,   | short hair                        |           |                       |
| Balaya<br>2 hours  | ge                |      |    |    |       | 0          | Basic color<br>2 hours            | 0         |                       |
| Haircut<br>45 minu | t, long h<br>utes | air  |    |    |       | 0          | Haircut, short hair<br>30 minutes | U.        |                       |
| <                  | > May             | 2020 |    |    | May 1 | 1, 9:30 am | with William Brown                |           |                       |
| Su                 | Мо                | Tu   | We | Th | Fr    | Sa         | A William Brown                   | ~         | จะมีตัวเลือกให้ลูกค้า |
|                    |                   |      |    |    | 1     | 2          | Anyone                            | *         | ש<br>בי ב             |
| 3                  | 4                 | 5    | 6  | 72 | 8     | 9          | William Brown                     | Available | สามารถเลอกชางหรอ      |
| 10                 | 1                 | 12   | 13 | 14 | 15    | 16         | Daniel Brooks                     | Available | พบักงานที่จะบริการใจ  |
|                    | 18                | 19   | 20 | 21 | 22    |            | Contoso Salon                     | Available |                       |
| 24                 | 25                | 26   | 27 | 28 | 29    | 30         | Tanisom Jansamret                 | Available |                       |
|                    |                   |      |    |    |       |            |                                   |           |                       |

เมื่อตั้งค่าหน้า Booking Page เสร็จแล้ว อย่าลืมเลือก Save and publish เพื่อบันทึกข้อมูล

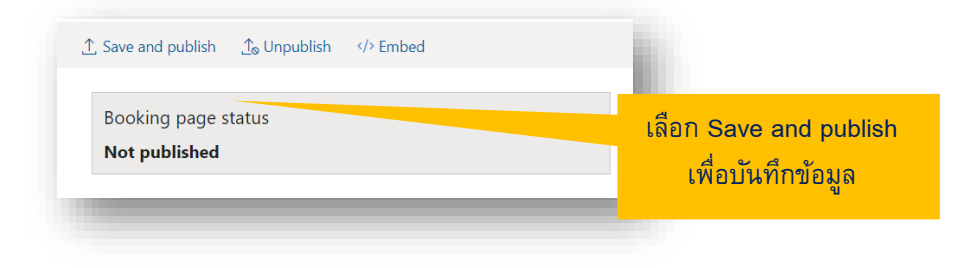

### 9. ตั้งค่าบริการ

เมื่อเราระบุบริการที่จะให้บริการถึงลูกค้า เราต้องระบุว่าบริการของเราชื่ออะไร มีรายละเอียดอะไรบ้าง ใช้เวลากี่ชั่วโมงและ ต้องตั้งแจ้งเตือนทั้งลูกค้าและพนักงานของเรา เพราะเมื่อลูกค้ามาที่เว็บไซด์ของเรานั้น ลูกค้าสามารถทราบถึงบริการและ ราคา รวมถึงสามารถเลือกพนักงานที่คอยให้บริการเขาได้เช่นกัน

เลือก Service เพื่อเข้าหน้าตั้งค่าบริการ ในหน้านี้ จะแสดงรายการของบริการทั้งหมดที่มีอยู่ในระบบ Bookings ของเรา

| III Bookings             |                                                       |            |               |                  |                   |  |
|--------------------------|-------------------------------------------------------|------------|---------------|------------------|-------------------|--|
|                          | + Add a service                                       |            |               |                  |                   |  |
| Ĉ                        | Manage services<br>Create and edit your bookable serv | ices       |               |                  |                   |  |
|                          | Service                                               | Duration   | Default price | Payment required | Assigned staff    |  |
| Contoso Salon 🗸 🗸        | Balayage                                              | 2 hours    | Price not set | None required    | No staff assigned |  |
| 🔂 Home                   | Basic color                                           | 2 hours    | Price not set | None required    | No staff assigned |  |
| Calendar                 | Haircut, long hair                                    | 45 minutes | Price not set | None required    | No staff assigned |  |
| Carenaa                  | Haircut, short hair                                   | 30 minutes | Price not set | None required    | No staff assigned |  |
| Booking Page             |                                                       |            |               |                  |                   |  |
| P <sub>₽</sub> Customers |                                                       |            |               |                  |                   |  |
| B CHE                    |                                                       |            |               |                  |                   |  |
| Bervices                 |                                                       |            |               |                  |                   |  |
|                          | •                                                     |            |               |                  |                   |  |

#### เลือก + Add a service เพื่อเพิ่มบริการ

| ::: Bookings             |                                                          |            |               |                  |                   | Q |
|--------------------------|----------------------------------------------------------|------------|---------------|------------------|-------------------|---|
|                          | + Add a service                                          |            |               |                  |                   |   |
| Ć                        | Manage services<br>Create and edit your bookable service | s          |               |                  |                   |   |
|                          | Service                                                  | Duration   | Default price | Payment required | Assigned staff    |   |
| Contoso Salon 🗸          | Balayage                                                 | 2 hours    | Price not set | None required    | No staff assigned |   |
| <b>命</b> Home            | Basic color                                              | 2 hours    | Price not set | None required    | No staff assigned |   |
| 🗐 Calendar               | Haircut, long hair                                       | 45 minutes | Price not set | None required    | No staff assigned |   |
| Booking Page             | Haircut, short hair                                      | 30 minutes | Price not set | None required    | No staff assigned |   |
| P <sub>₽</sub> Customers |                                                          |            |               |                  |                   |   |
| g <sup>R</sup> Staff     |                                                          |            |               |                  |                   |   |
| Services                 |                                                          |            |               |                  |                   |   |
| Business Information     |                                                          |            |               |                  |                   |   |
|                          |                                                          |            |               |                  |                   |   |

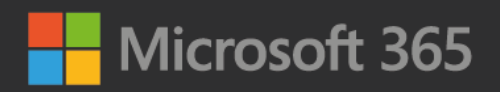

#### ระบบจะแสดงหน้าต่างเพื่อให้เรากรอกข้อมูลบริการที่ต้องการเพิ่มเข้าไป

| ::: Bookings                                                                                                    |                                                                                                    | เมื่อกรอกข้อมูลเรียบร้อยแล้ว |
|----------------------------------------------------------------------------------------------------|----------------------------------------------------------------------------------------------------|------------------------------|
| the second second second second second second second second second second second second second second second se | ■ Save X Discard                                                                                      | อย เสมเสอก Save เพอบนทกขอมูล |
|                                                                                                    | Service details                                                                                       | Assign Staff                 |
|                                                                                                    | Enter information about your service                                                                  | CS Contoso Salon             |
|                                                                                                    | Service name                                                                                          | DP Daniel Proply             |
| Contoso Salon 🗸 🗸                                                                                               | Description                                                                                           |                              |
| <b>命</b> Home                                                                                                   |                                                                                                    | SS Sam Smith                 |
| Calendar                                                                                                    |                                                                                                    | TJ Tanisorn Jansamret        |
| Booking Page                                                                                                    | Default location                                                                                      | WB William Brown             |
| $P_{\mathbf{g}}$ Customers                                                                                      | Add a location                                                                                        |                              |
| g <sup>R</sup> Staff                                                                                            | • Add online meeting $\bigcirc$                                                                       |                              |
| Bervices                                                                                                    | Default Duration                                                                                      |                              |
| Business Information                                                                                            | Days 0 $\checkmark$ Hours 1 $\checkmark$ Minutes 0 $\checkmark$                                       |                              |
|                                                                                                    | Buffer time your customers can't book                                                                 |                              |
|                                                                                                    | Enable customers to manage their appointment when it was booked by you or your staff on their behalf. |                              |

ในส่วนนี้จะเป็นข้อมูลของบริการต่าง ๆ ที่เราจะให้บริการกับลูกค้า เช่น บริการตัดผม เราสามารถเข้าไปตั้งค่ารายละเอียด ต่าง ๆ ได้ เช่น ระยะเวลาในการตัดผมต่อหนึ่งครั้ง การคิดราคา หรือเลือกพนักงานที่จะให้บริการตัดผมได้ โดยตัวเลือกการ ตั้งค่ามีดังนี้

- Service Name ชื่อบริการ (เช่น ตัดผม / ทำสีผม)
- Description คำอธิบายของบริการนั้น ๆ
- Default location สถานที่ที่ให้บริการ (หากบริการเรามีการให้บริการที่แยกเป็นห้อง เช่น ทำสปา เราสามารถใส่ ชื่อห้องไปแทนในส่วนนี้ได้ เช่น บริการทำสปา ห้องสปา01, ห้องสปา02)
- Default Duration ระยะเวลาที่ให้บริการของบริการนั้น ๆ เช่น ตัดผม ให้บริการครั้งละประมาณ 30 นาที ให้ใส่ เป็น 30 นาที
- Buffer time ในส่วนนี้ เราควรตั้งค่า Buffer time เพื่อไม่ให้เกิดการจองนัดหมายที่ซ้ำซ้อนกัน
- Maximum number of attendees per event คือจำนวนผู้ใช้บริการต่อ 1 ครั้ง ในที่นี้จะใส่เป็น 1 คน

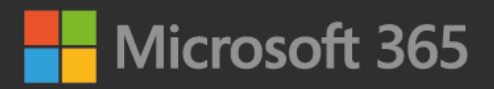

| Days 0 V             | Hours 1 $\checkmark$ Minutes 0 $\checkmark$                                    |
|----------------------|--------------------------------------------------------------------------------|
| Buffer time your     | customers can't book                                                           |
| On 🕐                 |                                                                                |
| Before               |                                                                                |
| Hours 0 $\checkmark$ | Minutes 15 $ \smallsetminus $                                                  |
| After                |                                                                                |
| Hours 0 ${\sim}$     | Minutes 15 $\checkmark$                                                        |
|                      |                                                                                |
| Enable of was boo    | ustomers to manage their appointment when it also have a staff on their behalf |
| hds boo              | the by you of your start on their benan.                                       |
| Maximum numbe        | er of attendees per event                                                      |
| Maximum Attend       | lees 1                                                                         |

Default price เป็นการตั้งราคาของบริการนั้น ๆ เช่น เรากำลังตั้งค่าบริการตัดผม ซึ่งเราอาจจจะคิดราคาตายตัวต่อครั้ง หรือคิดราคาเริ่มต้นในการให้บริการตัดผมได้ โดยมีตัวเลือกให้ตั้งค่าดังนี้

- เลือก Fixed price เพื่อตั้งเป็นราคาตายตัว
- เลือก Starting at เพื่อตั้งเป็นราคาเริ่มต้น (เช่น เริ่มต้นราคาที่ 150 บาทต่อครั้ง)
- เลือก Hourly เพื่อคิดราคาเป็นรายชั่วโมง (ราคาจะแสดงให้อัดโนมัติตามระยะเวลาที่เราให้บริการ)
- เลือก Free เพื่อตั้งเป็นบริการฟรี
- เลือก Price varies เพื่อแจ้งผู้ใช้บริการว่าราคาไม่ตายตัว (จะไม่มีให้กำหนดราคา อาจจะมีการตกลงกันก่อนหรือ หลังใช้บริการ)
- เลือก Call us เพื่อให้ลูกด้าเป็นคนโทรมาสอบถามราคาจากร้าน
- เลือก Price not set คือไม่ตั้งราคา (ลูกค้าจะไม่เห็นราคาในหน้าจอง)

|                 | Default price Starting at Fixed price | 0.00                    | ดั้งค่าราคาในช่องนี้ |
|-----------------|---------------------------------------|-------------------------|----------------------|
| เลือกประเภทราคา | Starting at                           | his service that only   |                      |
|                 | Free                                  |                         |                      |
|                 | Price varies<br>Call us               | elected. You can modify |                      |
|                 | Price not set                         |                         |                      |

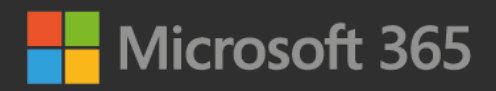

#### หลังจากตั้งราคาค่าบริการแล้ว ข้อมูลราคาจะแสดงในหน้า Bookings ของเรา

|                                                           | C            |                                                                 |                                   |
|-----------------------------------------------------------|--------------|-----------------------------------------------------------------|-----------------------------------|
|                                                           | Contoso      | Salon                                                           |                                   |
|                                                           | Select servi | ice                                                             |                                   |
|                                                           |              |                                                                 |                                   |
| Balayage                                                  | 0            | Basic color                                                     |                                   |
| Balayage<br>2 hours<br>\$450 and up                       | 0            | Basic color<br>2 hours<br>\$1,200 and up                        | ิ<br>ราคาเริ่มตันที่ 1,200 บ      |
| Balayage<br>2 hours<br>\$450 and up<br>Haircut, long hair | 0            | Basic color<br>2 hours<br>\$1,200 and up<br>Haircut, short hair | า<br>ราคาเริ่มตันที่ 1,200 บ<br>โ |

โดยปกติแล้ว ภายในร้าน อาจจะมีหลากหลายบริการที่ให้บริการแตกต่างกันออกไป เราอาจจะจำเป็นต้องขอข้อมูลลูกค้า เพิ่มเติมหากต้องการใช้บริการนั้น ๆ เช่น บริการทำสีผม เราอาจจะจำเป็นต้องรู้ข้อมูลก่อนว่า ลูกค้าได้ทำสีผมมาก่อนหน้านี้ หรือไม่ ซึ่ง Microsoft Bookings สามารถเพิ่มช่องให้ลูกค้ากรอกเพิ่มเติม เพื่อตอบโจทย์ธุรกิจในส่วนนี้ได้ โดยเลือก Modify ในส่วน Custom Fields (เป็นช่องสำหรับให้ลูกค้ากรอกข้อมูลเพิ่มเติม)

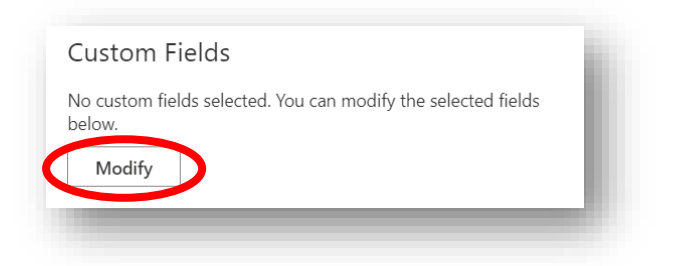

ระบบจะแสดงหน้าต่างเพิ่มเติมขึ้นมา เพื่อให้เราสามารถปรับแก้ Custom Fields

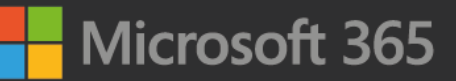

ค่าเริ่มต้นของ Microsoft Booking จะตั้งให้ลูกค้า กรอกชื่อ อีเมล เบอร์ โทรศัพท์ ที่อยู่ โน้ต เพิ่มเติม

| ame is always required.  | หากเราเลือก <b>Rec</b>                                                                   | juired                                                                                                    |
|--------------------------|------------------------------------------------------------------------------------------|----------------------------------------------------------------------------------------------------|
| Required                 | ในคำถามนั้น ๆ ลู                                                                         | กค้า                                                                                                    |
| Required                 | จำเป็นต้องกรอกข                                                                          | ้อมลใน                                                                                                    |
| Required                 | ຸ ະ ເ                                                                                    | ี<br>ข                                                                                                    |
| Required                 | ช่องนน ๆ ก่อน ถ                                                                          | งจะกด                                                                                                    |
|                          | จองนัดหมายได้                                                                            |                                                                                                    |
|                          |                                                                                          |                                                                                                    |
|                          |                                                                                          |                                                                                                    |
| r selection and reselect |                                                                                          |                                                                                                    |
|                          | ame is always required.   Required  Required  Required  Required  selection and reselect | ame is always required.<br>Required Required Required Required Required Selection and reselect Required Required Selection and reselect Required Required Selection and reselect Required Required Selection and reselect |

ให้เลือก + Add a question เพื่อเพิ่มคำถามเพิ่มเติม

- Add text question เพิ่มคำถามทั่ว ๆ ไป ลูกค้าจะสามารถกรอกข้อมูลเข้ามาได้
- Add dropdown question เพิ่มคำถามแบบตัวเลือก ลูกค้าสามารถเลือกตัวเลือกที่เราตั้งไว้ให้ได้

ในที่นี่ เลือก Add text question เพื่อตั้งให้เป็นการถามคำถามทั่วไป

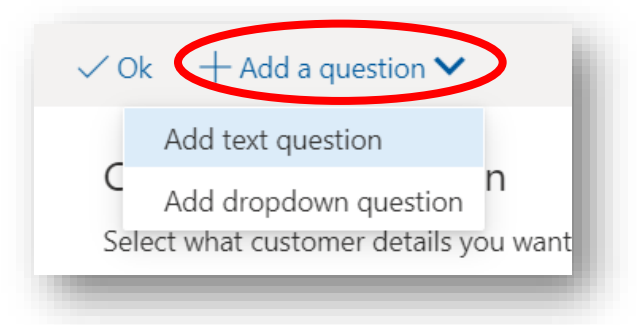

ระบบจะแสดงหน้าต่างเพิ่มเติมขึ้นมา เราสามารถพิมพ์คำถามเพิ่มเติมที่ต้องการให้ลูกค้ากรอกเพิ่มเติมเข้ามาได้ หลังจาก นั้นเลือก Save เพื่อบันทึกข้อมูล

|                                                                     | 🖫 Save 🗙 Discard                                                                 | ใส่คำถาม เพื่อให้ลูกค้ากรอก                                                                                            |
|---------------------------------------------------------------------|----------------------------------------------------------------------------------|----------------------------------------------------------------------------------------------------|
| เมื่อกรอกข้อมูลเรียบร้อยแล้ว<br>อย่าลืมเลือก Save เพื่อบันทึกข้อมูล | Add a field<br>Enter information about the custom field<br><u>ตำถามเพิ่มเติม</u> | ข้อมูลเพิ่มเติม เช่น "ลูกค้า<br>ต้องการทำผมสีอะไร" ทางร้าน<br>ก็จะจัดเตรียมสี อุปกรณ์ไว้<br>พร้อมก่อนลูกค้าไปใช้บริการ |
|                                                                     |                                                                                  |                                                                                                    |

เมื่อบันทึกข้อมูลเรียบร้อยแล้ว จะเห็นว่าในส่วนของ **Custom Fields** จะมีคำถามเพิ่มเติม เพิ่มขึ้นมา ให้เราเลือกคำถามนั้น เพื่อให้คำถามไปแสดงในหน้า Booking

| Customer information<br>Select what customer details you want displayed                    | d on the booking page. Name is always required.   |
|--------------------------------------------------------------------------------------------|---------------------------------------------------|
| Customer email                                                                             | Required                                          |
| Phone number                                                                               | Required                                          |
| Customer address                                                                           | Required                                          |
| Customer notes                                                                             | Required                                          |
| Custom Fields                                                                              |                                                   |
| Select custom fields to add to the service.                                                |                                                   |
| คำถามเพิ่มเติม                                                                             | Required                                          |
| Custom fields display order                                                                |                                                   |
| Following is the current order of custom fields. T<br>custom fields in the order you want. | To change the order, clear selection and reselect |

หลังจากนั้นจะมีคำถามเพิ่มเติม เพิ่มเข้าไปในส่วนของ Custom fields display order ในส่วนนี้ หากเราเพิ่มคำถาม เพิ่มเติมเข้าไปหลายคำถาม เราสามารถจัดเรียงลำดับของคำถามได้ โดยการลากคำถามขึ้น-ลง เพื่อจัดลำดับได้ เมื่อ จัดลำดับคำถามเรียบร้อยแล้ว ให้เลือก **Ok** เพื่อบันทึกข้อมูล

| เมื่อกรอกข้อมูลเรียบร้อยแล้ว | Customer information<br>Select what customer details you want displayed on the bookir | ng page. Name is always required.   |
|------------------------------|---------------------------------------------------------------------------------------|-------------------------------------|
| อย่าลืมเลือก <b>Ok</b>       | Customer email                                                                        | 🗹 Required                          |
| d e d e                      | Phone number                                                                          | Required                            |
| เพอบนทกขอมูล                 | Customer address                                                                      | Required                            |
|                              | Customer notes                                                                        | Required                            |
|                              | Custom Fields                                                                         |                                     |
|                              | Select custom fields to add to the service.                                           |                                     |
|                              | คำถามเพิ่มเติม                                                                        | Required                            |
|                              | Custom fields display order                                                           |                                     |
|                              | Following is the current order of custom fields. To change the o                      | order, clear selection and reselect |
|                              | คำถามเพิ่มเติม                                                                        |                                     |
|                              |                                                                                       |                                     |

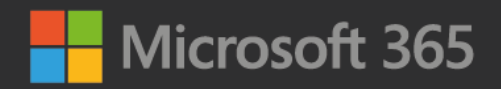

#### จะเห็นว่าในหน้า Bookings ลูกค้าจะเห็นช่องให้กรอกข้อมูลเพิ่มเติมขึ้นมาแล้ว

|                           | Add your details                                                   |
|---------------------------|--------------------------------------------------------------------|
| Name                      | Please let us know if you have any special requests.<br>Thank you. |
| Email                     | Notes (optional)                                                   |
| Phone number (optional)   |                                                                    |
| Address (optional)        |                                                                    |
| คำถามเพิ่มเดิม (optional) | Provide additional information                                     |
| คำถามเพิ่มเติม (optional) | Provide additional information                                     |
| คำถามเพิ่มเติม (optional) | Provide additional information                                     |

ต่อมา การตั้งค่าในส่วน Reminder and confirmations เป็นการตั้งค่าแจ้งเตือนอัตโนมัติล่วงหน้าผ่านทางอีเมล โดยเรา สามารถเลือกได้ว่า จะตั้งให้มีการส่งแจ้งเตือนไปให้ลูกค้า ให้พนักงาน หรือส่งให้ทั้ง 2 ฝั่งก็ได้ เช่น บริการตัดผม จะส่งแจ้ง เตือนไปให้ลูกค้าอัตโนมัติผ่านทางอีเมลว่า พรุ่งนี้มีการจองบริการตัดผมไว้ที่ร้าน พร้อมทั้งแจ้งเวลาที่จองไว้ด้วย

| Reminders and Confirmations                       | เลือก 🖉 เพื่อแก้ไข |
|---------------------------------------------------|--------------------|
| 1 day : Just a quick reminder that your ser 🙊 🧷 🗙 |                    |
| Add an email reminder                             | เลือก X เพื่อลบ    |
|                                                   |                    |

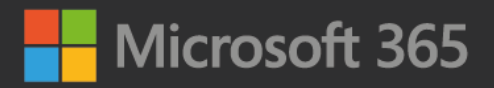

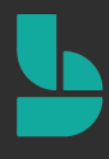

Email reminder สามารถเลือกระยะเวลาที่จะให้ระบบส่งแจ้งเตือนล่วงหน้า โดยสามารถเลือกได้ตั้งแต่ 15 นาที ไปจนถึง 2 สัปดาห์ก่อนใช้บริการ

Send reminder to สามารถเลือกได้ว่าจะส่งแจ้งเตือนล่วงหน้าให้ใครบ้าง

- Customer ส่งแจ้งเตือนให้เฉพาะลูกค้า
- Staff ส่งแจ้งเดือนให้เฉพาะพนักงาน
- All attendees ส่งแจ้งเตือนให้ทั้งัลูกค้าและพนักงาน

Reminder message to send คือข้อความที่เราต้องการส่งไปแจ้งเตือน เช่น "คุณมีจองนัดหมายเพื่อตัดผมพรุ่งนี้"

|                              | <b>1 day :</b> Just a quick reminder that your service is comi $	imes$ |
|------------------------------|------------------------------------------------------------------------|
|                              | Email reminder Send reminder to                                        |
|                              | 1 day $\checkmark$ Customer $\checkmark$                               |
|                              | Reminder message to send Customer                                      |
| เมื่อกรอกข้อมูลเรียบร้อยแล้ว | Just a quick reminder tha<br>coming up soon.                           |
| อย่าลืมเลือก <b>Save</b>     | All attendees                                                          |
| เพื่อบันทึกข้อมูล            | Save Discard                                                           |
|                              |                                                                        |

#### Publishing options ແລະ Online Scheduling options

โดยปกติค่าตั้งต้นที่เราตั้งค่านั้น จะไม่ปรากฏให้ลูกค้าได้เห็นจนกว่าเราจะเลือก Show this service on the booking page และการตั้งค่านั้นจะต้องเป็นไปตามนโยบายกลางที่เราตั้งไว้

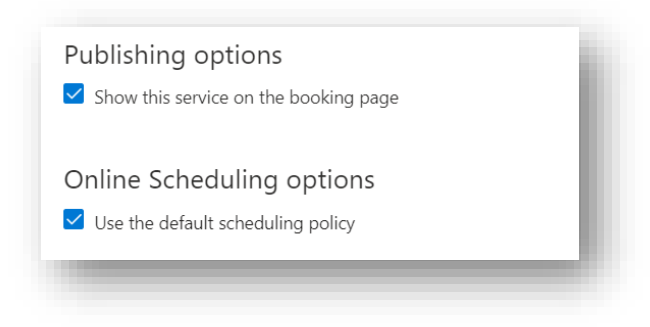

# Microsoft 365

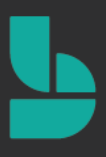

Assign Staff ในส่วนนี้ เป็นการตั้งค่าเพื่อเลือกพนักงานที่จะให้บริการ เช่นในที่นี้จะเป็นการตั้งค่าพนักงานของบริการตัด ผม มีพนักงาน 3 คนที่จะเป็นพนักงาน/ช่างตัดผม ได้แก่ Contoso Salon, Deniel Brooks, William Brown เราก็ทำการ เลือกรายชื่อพนักงานทั้ง 3 คน เพื่อกำหนดได้ว่า ใครมีหน้าที่ที่จะให้บริการตัดผมบ้าง ซึ่งในหน้าการจอง หากลูกค้าเลือก บริการตัดผม ลูกค้าก็จะเห็นรายชื่อของพนักงานทั้ง 3 คนนี้ขึ้นมาให้ลูกค้าเลือกได้ ว่าจะใช้บริการกับพนักงานคนไหนได้ การกำหนดพนักงานเพื่อรองรับบริการแบบนี้ นอกจากจะทำให้เราสามรถแบ่งหน้าที่ของพนักงานแต่ละคนได้อย่างชัดเจน แล้ว ยังจะเป็นการเรียกลูกค้าได้เป็นอย่างมากอีกด้วย

หมายเหตุ: การตั้งค่าหากไม่มีรายชื่อพนักงาน จะต้องเข้าไปเพิ่มที่หน้า Staff ก่อน

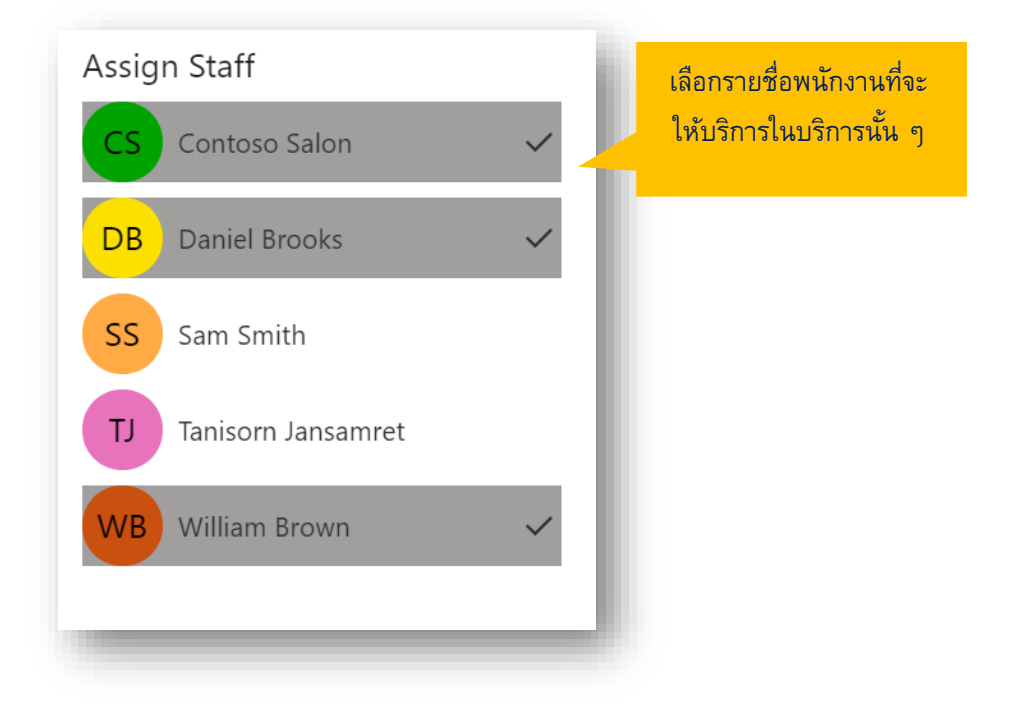

### 10. การจัดการพนักงาน

ในแต่ละธุรกิจ อาจจะมีการปรับเปลี่ยนพนักงานในร้านที่แตกต่างกันไป โดยเราเจ้าของธุรกิจ สามารถเข้าไปเพิ่ม ลบ หรือ แก้ไขข้อมูลพนักงานของร้านเราได้ โดยเลือก **Staff** 

|                                  | + Add staff           |                                            |               |          |                                 |          |
|----------------------------------|-----------------------|--------------------------------------------|---------------|----------|---------------------------------|----------|
| (C)                              | Manag<br>Add and edir | e staff<br>information about your staff me | embers        |          |                                 |          |
|                                  | Initials              | Name                                       | Role          | Bookable | Email                           | Phone    |
| ontoso Salon 🛛 🗸                 | CS                    | Contoso Salon                              | Administrator | Yes      | contoso@JamesBarberTH.onmicros  | No phone |
| Home                             | DB                    | Daniel Brooks                              | Viewer        | Yes      | Daniel@JamesBarberTH.onmicroso  | No phone |
| Calendar                         | SS                    | Sam Smith                                  | Viewer        | Yes      | Sam@JamesBarberTH.onmicrosoft   | No phone |
| Booking Page                     | U                     | Tanisorn Jansamret                         | Administrator | Yes      | tanisorn@JamesBarberTH.onmicros | No phone |
| Customers<br>Staff               | WB                    | William Brown                              | Viewer        | Yes      | William@JamesBarberTH.onmicros  | No phone |
| Services<br>Business Information |                       |                                            |               |          |                                 |          |

### ระบบจะแสดงรายชื่อของพนักงานในร้านทั้งหมดในหน้านี้ หากเราต้องการเพิ่มรายชื่อพนักงานใหม่ ให้เลือก +Add staff

| Bookings               | + Add staff            |                                              |               |          |                                 |          |
|------------------------|------------------------|----------------------------------------------|---------------|----------|---------------------------------|----------|
| C                      | Manage<br>Add and edit | e staff<br>t information about your staff me | embers        |          |                                 |          |
|                        | Initials               | Name                                         | Role          | Bookable | Email                           | Phone    |
| Contoso Salon 🗸 🗸      | CS                     | Contoso Salon                                | Administrator | Yes      | contoso@JamesBarberTH.onmicros  | No phone |
| } Home                 | DB                     | Daniel Brooks                                | Viewer        | Yes      | Daniel@JamesBarberTH.onmicroso  | No phone |
| Calendar               | SS                     | Sam Smith                                    | Viewer        | Yes      | Sam@JamesBarberTH.onmicrosoft   | No phone |
| Booking Page           | L                      | Tanisorn Jansamret                           | Administrator | Yes      | tanisorn@JamesBarberTH.onmicros | No phone |
| Customers              | WB                     | William Brown                                | Viewer        | Yes      | William@JamesBarberTH.onmicros  | No phone |
| <sup>3</sup> Services  |                        |                                              |               |          |                                 |          |
| D Puripose Information |                        |                                              |               |          |                                 |          |

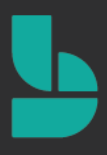

ระบบจะแสดงหน้าต่างเพิ่มเติมขึ้นมา เพื่อให้เรากรอกข้อมูลเพิ่มเติมเกี่ยวกับพนักงาน โดยให้ใส่ ชื่อ อีเมล เบอร์โทรศัพท์ และประเภทของพนักงาน หากเราเพิ่มชื่อของพนักงานในขั้นตอนการสมัครเพื่อเปิดใช้งานบัญชี Microsoft 365 อยู่แล้ว เรา สามารถพิมพ์ชื่อพนักงานในช่อง Name แล้วระบบจะทำการค้นหารายชื่อของพนักงานคนนั้น และกรอกช่อง Email ให้ อัตโนมัติ

| III Bookings             |                                                                                          | เมื่อกร                      | เอกข้อมู                   | ูเลเรี   | ยบร้อย            | แล้ว     | )        |         |
|--------------------------|------------------------------------------------------------------------------------------|------------------------------|----------------------------|----------|-------------------|----------|----------|---------|
| _                        | 🗟 Save 🗙 Discard                                                                         | อย่าลืมเลื                   | อก <mark>Sav</mark>        | ve li    | พื่อบันท์         | า๊กข้    | อมูล     | 1       |
|                          | Staff details<br>Enter information about your staff member                               | Availabil<br>Settings and n  | ity<br>neeting hours       | for the  | staff member      | r Learn  | more     |         |
|                          | Membership information                                                                   | Events or                    | n Office calend            | dar affe | ct availability   |          |          |         |
| _                        | Status: <b>New</b><br>Staff member will be notified via email about their membership for | Please note,<br>in multi-day | personal cale<br>services. | ndar av  | ailability will I | not be a | iccount  | ted for |
| Contoso Salon 🛛 🗸        | this booking calendar.                                                                   | 🗸 Use busir                  | ness hours                 |          |                   |          |          |         |
| ☆ Home                   |                                                                                          |                              |                            |          |                   |          |          |         |
| Calendar                 | SS 📃 🔳                                                                                   | Monday                       | 8:00 AM                    | $\sim$   | 5:00 PM           | $\sim$   | $\times$ |         |
| 🖵 Booking Page           |                                                                                          |                              | 6:00 PM                    | $\sim$   | 8:00 PM           | $\sim$   | ×        | +       |
| ₽ <sub>₽</sub> Customers | 55                                                                                       | Tuesday                      | 8:00 AM                    | $\sim$   | 5:00 PM           | $\sim$   | $\times$ | +       |
| ۶ <sup>۹</sup> Staff     | s Sam Smith ×                                                                            | Wednesday                    | 8:00 AM                    | $\sim$   | 5:00 PM           | $\sim$   | $\times$ | +       |
| Services                 | Sam@lamesBarberTH onmicrosoft com                                                        | Thursday                     | 8:00 AM                    | $\sim$   | 5:00 PM           | $\sim$   | $\times$ | +       |
| Business Information     | Dhane number                                                                             | Friday                       | 8:00 AM                    | $\sim$   | 5:00 PM           | $\sim$   | $\times$ | +       |
|                          |                                                                                          | Saturday                     |                            | Clo      | sed               |          | +        |         |
|                          | Viewer                                                                                   | Sunday                       |                            | Clo      | osed              |          | +        |         |

ประเภทของพนักงาน ระบบจะแบ่งออกให้เป็น 3 ระดับ ได้แก่ Administrator, Viewer และ Guest ซึ่งเราควรจะตั้งค่าให้ ตรงกับเป้าหมายของพนักงานแต่ละระดับ เพื่อให้ง่ายต่อการจัดการระบบ Bookings ในภายหลัง โดยระบบจะแบ่งพนักงาน ออกเป็น 3 ประเภท ดังนี้

- Administrator คือพนักงานที่มีบัญชี Microsoft 365 พนักงานจะสามารถเข้ามาช่วยกำหนดค่าต่าง ๆ ในหน้าการ ตั้งค่าของ Bookings ได้
- Viewer คือพนักงานที่มีบัญชี Microsoft 365 พนักงานจะสามารถจัดการตารางของตนเองได้ และรับการนัดหมาย ได้ รวมถึงการแจ้งเตือนว่ามีงานกำลังเข้ามา หรือมีการเปลี่ยนแปลงหรือยกเลิกการนัดหมายนั้น
- Guest คือพนักงานที่ไม่มีบัญชี Microsoft 365 พนักงานจะสามารถรับการแจ้งเตือน หากมีการนัดหมาย โดยผ่าน ทางอีเมลส่วนตัว รวมถึงได้รับการแจ้งเตือนหากมีนัดหมายที่กำลังเข้ามา และแจ้งเตือนการเปลี่ยนแปลงหรือ ยกเลิกการจองนัดหมาย แต่ไม่สามารถเข้าใช้งานหน้า Bookings ได้ตรง ๆ

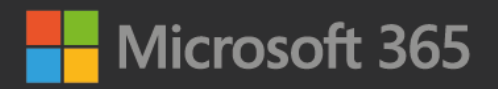

| Add people                                                                       |                 |
|----------------------------------------------------------------------------------|-----------------|
| tanisorn@JamesBarberTH.onmicrosoft.com                                           |                 |
| Phone number                                                                     |                 |
| Viewer                                                                           | เลือกประเภทของพ |
| Administrator                                                                    | ได้จากตัวเลือก  |
| Viewer                                                                           |                 |
| Guest                                                                            |                 |
| Notify the staff via email when a booking assigned to them is created or changed |                 |

ต่อไปเป็นการตั้งค่าชั่วโมงการทำงานของพนักงาน ซึ่งควรจะสอดคล้องกับบริการ ในส่วนนี้ เราสามารถตั้งค่าวันหยุดของ พนักงานแต่ละคนได้ด้วย เช่น มีพนักงานที่จะหยุดงานทุก ๆ วันพุธ เราก็สามารถเข้าไปตั้งค่าเวลาทำงานเฉพาะของ พนักงานแต่ละคนได้ โดยให้นำเครื่องหมายถูกหน้า **Use business hours** ออก (หมายถึง จะไม่อ้างอิงเวลาทำงานของ พนักงานคนนั้นกับเวลาทำการปกติของร้าน) จากนั้นเราสามารถกำหนดวันและชั่วโมงทำงานของพนักงานคนนั้น ๆ ได้ (เช่น พนักงานหยุดทุก ๆ วันพุธ เราก็สามารถลบชั่วโมงการทำงานวันพุธของพนักงานคนนั้นได้)

| occarigo ana n               | liceting nours             | ior the   | stan member       | Leann    | nore     |         | - 1 |
|------------------------------|----------------------------|-----------|-------------------|----------|----------|---------|-----|
| V Events or                  | n Office calenc            | lar affec | t availability:   |          |          |         |     |
| Please note,<br>in multi-day | personal cale<br>services. | ndar av   | ailability will r | not be a | ccoun    | ted for | l   |
| Use busi                     | ness hours                 |           |                   |          |          |         |     |
|                              |                            |           |                   |          |          |         | .   |
| Monday                       | 8:00 AM                    | $\sim$    | 5:00 PM           | $\sim$   | ×        |         |     |
|                              | 6:00 PM                    | $\sim$    | 8:00 PM           | $\sim$   | ×        | +       |     |
| Tuesday                      | 8:00 AM                    | $\sim$    | 5:00 PM           | $\sim$   | $\times$ | +       |     |
| Wednesday                    | 8:00 AM                    | $\sim$    | 5:00 PM           | $\sim$   | $\times$ | +       |     |
| Thursday                     | 8:00 AM                    | $\sim$    | 5:00 PM           | $\sim$   | ×        | +       |     |
| Friday                       | 8:00 AM                    | $\sim$    | 5:00 PM           | $\sim$   | ×        | +       |     |
| Saturday                     |                            | Day       | off               |          | +        |         |     |
| Sunday                       |                            | Day       | off               |          | +        |         |     |

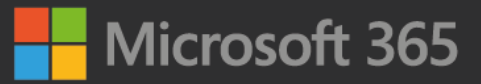

### 10. การจัดการข้อมูลลูกค้า

เลือก **Customers** เพื่อเข้าหน้าจัดการข้อมูลลูกค้า โดยข้อมูลของลูกค้าทั้งหมดที่เคยจองผ่านระบบ Bookings ของเรา จะ มาแสดงในหน้านี้ให้ทั้งหมด ซึ่งเราสามารถเพิ่ม แก้ไข ลบ หรือนำเข้ารายชื่อลูกค้าเดิมที่มีอยู่แล้วได้ (ไฟล์รูปแบบ CSV)

| ::: Bookings                                                                                                    |                                                                   |                                                                             |                                                                                   |
|----------------------------------------------------------------------------------------------------|-------------------------------------------------------------------|-----------------------------------------------------------------------------|-----------------------------------------------------------------------------------|
| C                                                                                                    | + New 2 Edit 	☐ Delete Import customers Customer Manage Customers | John Smith                                                                  |                                                                                   |
| Contoso Salon ✓<br>↔ Home<br>☆ Calendar<br>⇔ Booking Page<br><a>Page</a><br><a>Page</a><br><a></a> | John Smith                                                        | Email<br>Email : <u>John Smith@hotmail.com</u><br>Phone<br>Other: 022636888 | Address<br>Other<br>87/12 Wireless Road,<br>Lumphini, Pathum Wan<br>10330 Bangkok |
|                                                                                                    |                                                                   |                                                                             |                                                                                   |

### 11. การดูตารางงานทั้งหมดของร้าน

เราเจ้าของธุรกิจ สามารถจะเข้าไปดูตารางงานของพนักงานทุกคนได้ ซึ่งจะแสดงข้อมูลการจอง และระยะเวลาที่ลูกค้าได้ทำ การจองเข้ามาทั้งหมด โดยเลือก **Calendar** เพื่อเข้าหน้าตารางงานของร้าน ในหน้านี้ เจ้าของร้าน หรือพนักงานที่ได้รับ ประเภทพนักงานเป็น Administrator และ viewer จะสามารถดูตารางของทุกคนในร้านได้

|                      | ⊕N           | ew booking 🗸 🐧 T  | ime off 🛛 🔓 Print |                                |                               |                                                   |                           |                  |
|----------------------|--------------|-------------------|-------------------|--------------------------------|-------------------------------|---------------------------------------------------|---------------------------|------------------|
|                      | $\leftarrow$ | → May 17-23, 2020 | ) ~               |                                |                               |                                                   | Day Work week             | Week Month Today |
|                      |              | 17 Sun            | 18 Mon            | 19 Tue                         | 20 Wed<br>วันหยุดพิเศษของร้าน | 21 Thu                                            | 22 Fri                    | 23 Sat           |
| Contoso Salon 🛛 🗸    | 11a          |                   |                   |                                |                               |                                                   |                           |                  |
| Home                 |              |                   |                   |                                |                               | Balayage<br>Our shop adc<br>Sam Brown Haircut, sh |                           |                  |
| 🖞 Calendar           | 12p          |                   |                   |                                |                               |                                                   |                           |                  |
| 11-12                | 1p           |                   |                   | Basic color                    |                               | -                                                 |                           |                  |
| Customers            | 2p           |                   |                   | Our shop address<br>John Smith |                               |                                                   |                           |                  |
| P Staff              |              |                   |                   |                                |                               |                                                   | Haircut, short hair Our s |                  |
| Services             | 3p           |                   |                   |                                |                               |                                                   |                           |                  |
| Business Information | 4p           |                   |                   |                                |                               |                                                   |                           |                  |
|                      | 50           |                   |                   |                                |                               |                                                   |                           |                  |

เราสามารถเลือกปรับมุมการดูตารางงานมองของปฏิทินได้ ซึ่งสามารถดูได้ทั้งที่เป็นรายวัน (Day), วันทำงานจันทร์-ศุกร์ (Work week), รายสัปดาห์ (Week), รายเดือน (Month), หรือ ดูเฉพาะวันนี้วันนี้ (Today)

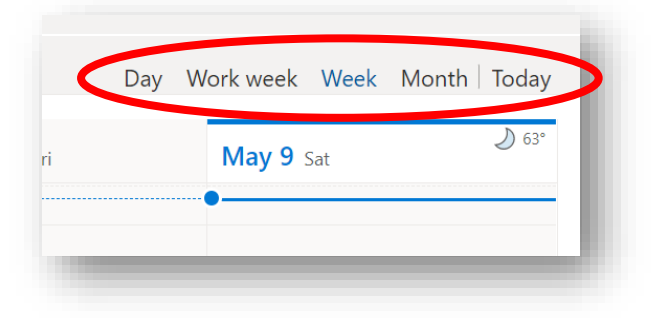

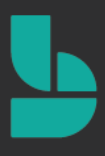

### 12. การจองนัดหมายให้กับลูกค้าที่ไม่ได้ใช้การจองผ่านหน้า Bookings

โดยปกติ ธุรกิจเราอาจจะมีลูกค้าที่อาจจะยังไม่ได้จองบริการผ่านหน้า Bookings เช่น ลูกค้าที่โทรเข้ามาจอง หรือแม้กะทั่ง ลูกค้าที่มาใช้บริการผ่านหน้าร้านโดยตรงโดยไม่มีการจองล่วงหน้า เราก็สามารถให้พนักงานของเรา เป็นคนจองนัดหมาย แทนให้ได้ (เช่น มีลูกค้าโทรมาจอง ให้ทางร้านทำการจองให้) ในส่วนนี้ Microsoft Bookings ก็สามารถทำได้ โดยให้เลือกที่ New booking แล้วเลือกบริการของร้านที่ต้องการทำการจองนัดหมาย

| ::: Bookings                                    |    |
|-------------------------------------------------|----|
| Ć                                               |    |
| Contoso Salon $~~ \lor~$                        | Зр |
| 份 Home                                          | 4p |
| <ul><li>Calendar</li><li>Booking Page</li></ul> | 5p |
| $P_{\mathbf{g}}$ Customers                      | бр |
| 0                                               |    |

จากนั้นให้ใส่ข้อมูลลูกค้า วัน เวลาที่ใช้บริการ และเลือกพนักงานที่จะให้บริการได้จากหน้านี้เหมือนกับขั้นตอนที่ผ่าน ๆ มา หลังจากกรอกข้อมูลเรียบร้อยแล้ว เลือก Save เพื่อบันทึกข้อมูล

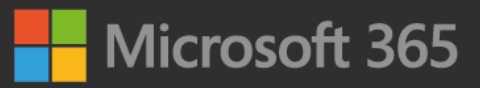

|                          | Save III Discard                                                              | ้อย่าลืมเลือก Save | เพื่อบันทึกข้อมล                  |
|--------------------------|-------------------------------------------------------------------------------|--------------------|-----------------------------------|
|                          | Customer information                                                          | Staff              | ୟ -                               |
|                          | Enter customer and service information                                        | Choose             | one or more staff for the service |
|                          | John Smith                                                                    | CS                 | Contoso Salon<br>No conflicts     |
| Contoso Salon 🗸 🗸        | John Smith                                                                    |                    | Daniel Brooks<br>No conflicts     |
| ☆ Home                   | Customer address                                                              | SS                 | Sam Smith<br>No conflicts         |
| Calendar Booking Page    | Customer notes                                                                | L                  | Tanisorn Jansamret                |
| ବ <sub>ହ</sub> Customers | Edit customer details and notes                                               | WB                 | William Brown                     |
| g <sup>R</sup> Staff     | Don't send customer an email confirmation.                                    |                    |                                   |
| Services                 | by you or your staff on their behalf.                                         | it was booked      |                                   |
| Business Information     | Send a meeting invite to the customer, in addition to the confirmation email. | he                 |                                   |
|                          | Service details                                                               |                    |                                   |
|                          | Basic color                                                                   | $\sim$             |                                   |
|                          | Start                                                                         |                    |                                   |

Tips: หากเราเป็นคนเพิ่มข้อมูลการจองจากหน้า Management เอง (เราเป็นคนจองให้ลูกค้าเอง) และทำการจองให้กับ ลูกค้าเดิมที่มีรายชื่ออยู่แล้ว (ลูกค้าที่เคยมาใช้บริการ) เราแค่พิมพ์ชื่อ นามสกุล จากนั้นระบบจะค้นหาข้อมูลลูกค้าเดิมให้ พร้อมกับกรอกข้อมูลพื้นฐานของลูกค้าให้ โดยที่เราไม่จำเป็นต้องมากรอกข้อมูลเองใหม่ทั้งหมด

### 13. การตั้งค่าวันหยุดพิเศษ

โดยปกติ ธุรกิจของเราจะมีวันหยุดพิเศษช่วงเทศกาลต่าง ๆ, มีงานพิเศษ ร้านเปิดได้แค่ครึ่งวันเช้า หรือแม้กระทั่งพนักงาน ลาป่วย, ลาหยุด โดยที่เราไม่สามารถให้บริการ ณ ช่วงเวลาหนึ่งๆ เราสามารถตั้งค่าวันหยุดพิเศษได้ โดยเลือก Time off

| Bookings           |              |                |          |       |
|--------------------|--------------|----------------|----------|-------|
|                    | ⊕N           | ew booking 🗸 🐧 | Time off |       |
|                    | $\leftarrow$ | → May 3–9, 202 | 0 ~      |       |
|                    |              | 3 Sun          | 4 Mon    | 5 Tue |
|                    | 1р           |                |          |       |
| Contoso Salon $~~$ |              |                |          |       |
|                    | 2p           |                |          |       |

้จากนั้นใส่รายละเอียดเกี่ยวกับวันหยุด หรือระยะเวลาหยุดทำการชั่วคราว โดยเราสามารถตั้งค่าได้ดังนี้

- Time off ใส่ชื่อเรื่อง (เช่น หยุดวันสงกรานต์, วันหยุดพิเศษของร้าน)
- Start วันและเวลาที่เริ่มหยุด
- End วันและเวลาที่สิ้นสุด
- All day event จะเป็นการตั้งค่าว่า เราต้องการจะหยุดแบบเต็มวัน หรือหยุดแค่ช่วงหนึ่ง เช่น หยุดครึ่งวันเช้า
- หากเป็นการหยุดทั้งวัน ให้ทำเครื่องหมายถูกหน้าข้อนี้
- หากเป็นการหยุดชั่วคราว เช่น หยุดครึ่งวัน ให้เรานำเครื่องหมายหน้าข้อนี้ออก เพื่อที่จะได้เลือกเวลาเริ่มต้นและ สิ้นสุดเองได้

Staff หากเลือกรายชื่อพนักงานทั้งหมด ก็เหมือนกับการปิดร้านชั่วคราว (พนักงานทุกคนหยุดงานทั้งร้าน ลูกค้าจะไม่ สามารถจองบริการในระยะเวลานั้น ๆ ได้) หากมีพนักงานบางคนที่ต้องการลาหยุด ลาป่วย หรืออื่น ๆ ก็สามารถใช้วิธี เดียวกันนี้ได้ โดยให้เลือกเฉพาะรายชื่อพนักงานคนนั้น ๆ

| 100            | 🔚 Save 📋 Discard                   | อย่าลืมเลือก Save เพื่อบันทึกข้อมูล         |
|----------------|------------------------------------|---------------------------------------------|
|                | Time off details                   | Staff                                       |
|                | Time off                           | Choose one or more staff for the service    |
| <u> </u>       | Start<br>5/25/2020                 | CS Contoso Salon Vo conflicting bookings    |
| ontoso Salon 🗸 | End (inclusive) 5/25/2020          | DB Daniel Brooks Voconflicting bookings     |
| Calendar       | All day event     Service location | SS Sam Smith<br>No conflicting bookings     |
| Booking Page   |                                    | TJ Tanisorn Jansamret                       |
| Customers      |                                    | WB William Brown<br>No conflicting bookings |
| Services       |                                    |                                             |

จะเห็นว่า หลังจากเลือกวันหยุดไปแล้ว และเลือกให้พนักงานหยุดพร้อมกันทุกคนในร้าน (ในที่นี้ เป็นวันที่ 25 พฤษภาคม) ในหน้า Bookings ก็จะไม่สามารถจองบริการในวันที่ 25 พฤษภาคมได้

| <  | > May | 2020 |    |    |    | Select staff (optional) |                                                      |  |
|----|-------|------|----|----|----|-------------------------|------------------------------------------------------|--|
| Su | Мо    | Tu   | We | Th | Fr | Sa                      | 👗 Anyone 🗸 🗸                                         |  |
|    |       |      |    |    | 1  | 2                       |                                                      |  |
| 3  | 4     | 5    | 6  | 7  | 8  | 9                       | There is no availability on this date. Please choose |  |
| 10 | 11    | 12   | 13 | 14 | 15 | 16                      | another one.                                         |  |
| 17 | 18    | 19   | 20 | 21 | 22 | 23                      |                                                      |  |
| 24 | 25    | 26   | 27 | 28 | 29 | 30                      |                                                      |  |
| 31 |       |      |    |    |    |                         |                                                      |  |

### 14.การเผยแพร่หน้าเว็บสำหรับการจอง (นำไปให้ลูกค้าใช้จองเพื่อใช้งานจริง)

หน้าเว็บสำหรับการจอง คือหน้าเว็บที่ลูกค้าจะสามารถเข้าถึงเพื่อใช้สำหรับการจองนัดหมายเพื่อใช้บริการของร้านเราได้ ซึ่ง สิ่งที่เราจะได้จะเป็นรูปแบบลิงก์ URL โดยเราสามารถคัดลอกลิงก์ URL ส่วนนี้ไปให้ลูกค้า เพื่อให้ลูคกค้าเข้ามาใช้งานหน้า Bookings ได้ โดยให้ไปที่หน้า **Booking Page** 

| ::: Bookings                                                                                                    |                                                                               |                                                           |
|----------------------------------------------------------------------------------------------------|-------------------------------------------------------------------------------|-----------------------------------------------------------|
|                                                                                                    | ी. Save and publish 🖞 Unpublish 💔 Embed                                       |                                                           |
| Ć                                                                                                    | Booking page status Published  Open published page Share your page            | Customize your page<br>Choose your color theme<br>Preview |
| Contoso Salon 🗸 🗸                                                                                                    | https://outlook.office365.com/owa/calendar/ContosoSalon@JamesBa               |                                                           |
| <b>公</b> Home                                                                                                    | f 🔰 🗠 Copy                                                                    |                                                           |
| Calendar                                                                                                    |                                                                               |                                                           |
| Booking Page                                                                                                    | Connect to Facebook<br>Add a "Book Now" button to your Facebook page.         |                                                           |
| 거 <sub>유</sub> Customers<br>x <sup>R</sup> Staff                                                                                                    | Connect                                                                       | Color theme                                               |
| Services     Services     Services | Booking page access control                                                   |                                                           |
| Business Information                                                                                                    | Require a Microsoft 365 or Office 365 account from my organization to<br>book |                                                           |
|                                                                                                    | Disable direct search engine indexing of booking page Learn more              | Set custom color scheme for your booking page             |
|                                                                                                    | Customer data usage consent                                                   | Logo 👽 Disolav business logo on vour booking page         |

จากนั้นเลือก Save and publish

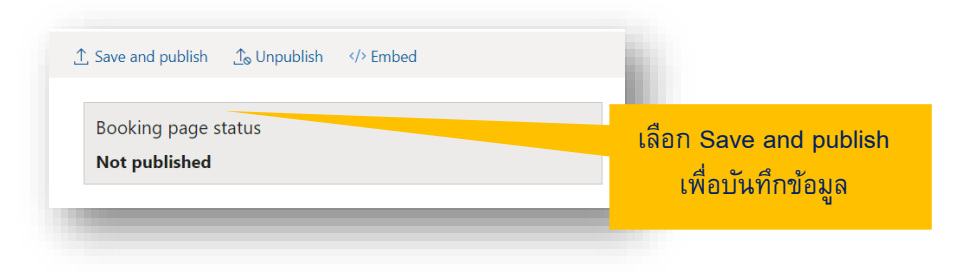

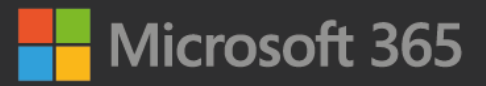

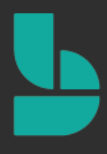

จะเห็นว่าตรงส่วนของ Booking Page Status จะสังเกตุเห็นว่าจะมีคำว่า Published สีเขียวขึ้นมา หมายความว่า หน้า Bookings ของเราเผยแพร่บนอินเตอร์เน็ตเรียบร้อยแล้ว ในส่วนนี้ เราสามารถเลือก Copy เพื่อทำการคัดลอกลิงก์ของหน้า เว็บ เพื่อส่งให้ลูกค้าเข้าหน้า Bookings ของเราผ่านหน้านี้ได้ ในขั้นตอนนี้ ให้เลือก Open published page เพื่อเปิดหน้า Bookings ของเรา

|                         | ↑ Save and publish     ↑ Unpublish         Embed                | เลือก <b>Open published page</b>                                                            |
|-------------------------|-----------------------------------------------------------------|---------------------------------------------------------------------------------------------|
|                         | Booking page status                                             | เพื่อเปิดหน้า Booking                                                                       |
| Published หมายถึงหน้า   | Share your page                                                 |                                                                                             |
| Booking ของเราเผยแพร่บน | https://outlook.office365.com/owa/calendar/ContosoSalon@JamesBa | เลือก <b>Copy</b> เพื่อคัดลอก                                                               |
| หน้าเว็บเรียบร้อยแล้ว   | f 🗹 🗠 Copy                                                      | ลิงก์หน้าเว็บ Booking<br>เพื่อส่งให้อออ้าจองได้                                             |
|                         |                                                                 | 1<br>1<br>1<br>1<br>1<br>1<br>1<br>1<br>1<br>1<br>1<br>1<br>1<br>1<br>1<br>1<br>1<br>1<br>1 |

หลังจากนั้น เราจะเห็นหน้าเว็บ Bookings ซึ่งเป็นหน้าเดียวกันกับหน้าที่ลูกค้าจะเข้ามาใช้งาน Bookings ของเรา โดยเรา สามารถคัดลอกลิงก์ URL ด้านบนของเว็บบราวเซอร์ไปวางเพื่อส่งต่อให้กับลูกค้าได้ทั้งผ่านแชท ข้อความ อีเมล หรือเพจ ของร้านค้าได้ โดยลูกค้าจะสามารถใช้งานได้ผ่านเว็บบราวเซอร์ทั้งบนคอมพิวเตอร์และผ่านสมาร์ทโฟน เมื่อลูกค้าคลิกเข้า มา ก็เข้าหน้า Bookings เพื่อทำการจองนัดหมายได้เลย (ลิงก์ URL ของแต่ละร้านที่จะได้ จะแตกต่างกันออกไป) ใน ตัวอย่างเราจะได้ลิงก์

https://outlook.office365.com/owa/calendar/ContosoSalon@JamesBarberTH.onmicrosoft.com/bookings

เพียงเท่านี้ร้านท่านก็สามารถเริ่มต้นให้ลูกค้าจองเข้ามาใช้บริการต่างๆ ได้ทันทีครับ

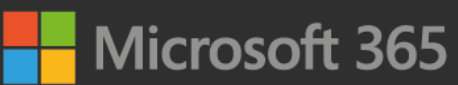

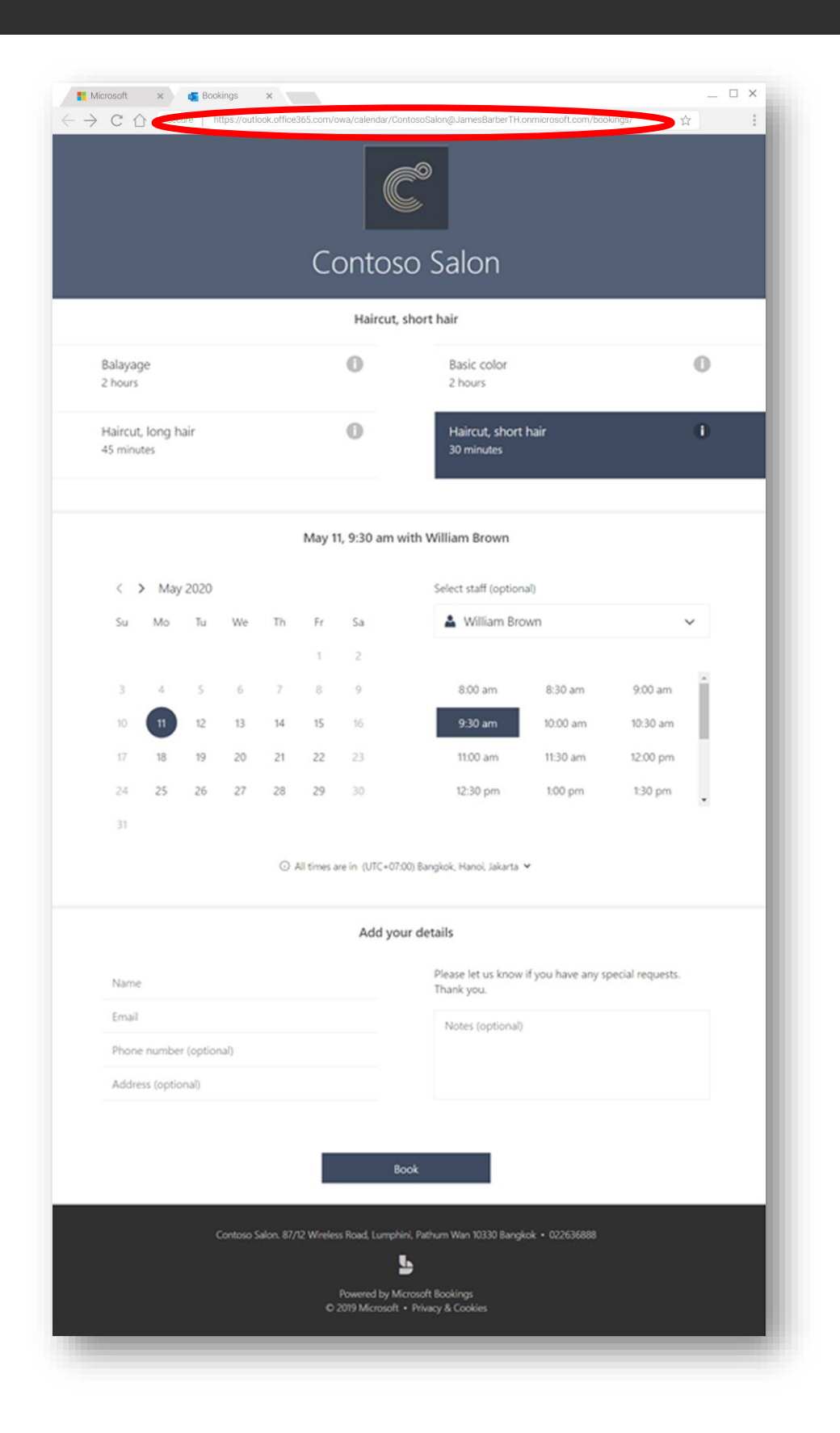

# Microsoft 365

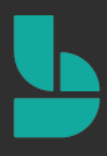

# ทดลองเป็นลูกค้าที่เข้ามาใช้งานจริงในหน้า Bookings ของร้าน

หลังจากนี้จะเป็นการทดลองเป็นลูกค้าที่จะเข้ามาใช้งานหน้า Bookings ของเราจริง ๆ ซึ่งลูกค้าจะได้รับลิงก์เพื่อเข้าหน้า Bookings จากเรา ซึ่งในร้านตัวอย่างที่ใช้ทดลอง จะได้ลิงก์ดังนี้

<u>https://outlook.office365.com/owa/calendar/ContosoSalon@JamesBarberTH.onmicrosoft.com/bookings</u> (แต่ละร้านก็ จะมีลิงก์หน้า Bookings ของร้านตัวเองที่แตกต่างกันออกไป)

หลังจากลูกค้ากดเข้ามาในหน้า Bookings แล้ว ลูกค้าก็จะสามารถเลือกบริการที่ต้องการใช้ได้ เห็นระยะเวลาในการ ให้บริการ รวมถึงราคาของบริการนั้น ๆ ด้วย (หากเราตั้งราคาไว้) โดยลูกค้าจะเริ่มต้นจากการ **เลือกบริการที่ต้องการ** เช่น เลือกบริการทำสีผม (Basic color) จะเห็นว่าบริการนี้ใช้ระยะเวลาในการให้บริการ 2 ชั่วโมง และราคาเริ่มต้นอยู่ที่ 1,200 บาท

|       |                                           |                 | <b>\$</b> 0<br>∌                           | ลูกค้าจะเลือกบริการที่ต้องการ<br>ในส่วนนี้ ซึ่งจะแสดงทั้งชื่อบริการ<br>ระยะเวลาในการให้บริการ และราคา |
|-------|-------------------------------------------|-----------------|--------------------------------------------|----------------------------------------------------------------------------------------------------|
| ••••• |                                           | Contos<br>Basic | o Salon                                    |                                                                                                    |
|       | Balayage<br>2 hours<br>\$450 and up       | 0               | Basic color<br>2 hours<br>\$1,200 and up   | 1                                                                                                    |
|       | Haircut, long hair<br>45 minutes<br>\$250 | 0               | Haircut, short hair<br>30 minutes<br>\$190 | 0                                                                                                    |

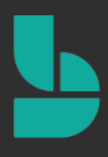

หลังจากนั้น ลูกค้าจะต้องเลือกวันที่ที่จะเข้ามาใช้บริการที่ร้านของเรา ซึ่งลูกค้าสามารถเลือกจองได้ตามวันและเวลาที่เรา กำหนดไว้ให้กับธุรกิจ/ร้านของเราตั้งแต่ตอนต้น (หากเป็นวันหยุดของร้าน ระบบจะแสดงตัวเลือกวันที่เป็นสีเทา หมายถึง ลูกค้าจะไม่สามารถจองบริการในวันนั้นได้) หลังจากนั้นลูกค้าสามารถเลือกพนักงานที่ต้องการใช้บริการได้ในช่อง Select staff ลูกค้าจะสามารถดูได้ว่าพนักงานคนนั้นทำงานในวันที่ลูกค้าเลือกไหม เช่น เลือกวันที่ 21 พฤษภาคม 2563 ลูกค้าก็จะ เห็นว่ามีพนักงานคนไหนที่สามารถจองในวันนั้นได้บ้าง (อาจจะเลือกหรือไม่เลือกก็ได้ หากลูกค้าไม่ได้เลือกพนักงาน ระบบ จะเลือกเป็น Anyone ซึ่งหมายถึงระบบจะเลือกพนักงานให้อัตโนมัติ)

|    |    |    |    |    |    | •  | ••                 |               |                           |
|----|----|----|----|----|----|----|--------------------|---------------|---------------------------|
| Su | Mo | Tu | We | Th | Fr | Sa | Anyone             | ~             | ลกค้าสามา                 |
|    |    |    |    |    | 1  | 2  | William Brown      | Available     | ି ଏ<br>- ଅକ୍ଟର ସେହିର ସେହି |
| 3  | 4  | 5  | 6  | 7  | 8  | 9  | Daniel Brooks      | Not available | เตอบพนบงา                 |
| 10 | 11 | 12 | 13 | 14 | 15 | 16 | Contoso Salon      | Available     | และระบบจะเ                |
| 17 | 18 | 19 | 20 | 21 | 22 | 23 | Tanisorn Jansamret | Not available | ว่าพนักงานค               |
| 24 | 25 | 26 | 27 | 28 | 29 | 30 | Sam Smith          | Available     | สะดวกในวัน                |
| 31 |    |    |    |    |    |    |                    |               | นั้นหรือไว                |

หลังจากที่ลูกค้าเลือกพนักงานที่ต้องใช้บริการแล้ว ระบบจะแสดงเวลาที่ลูกค้าสามารถจองบริการกับพนักงานคนนั้น ๆ ได้

| <  | > May         | 2020 |    |    |    |    | Select staff (optional) |          |          |
|----|---------------|------|----|----|----|----|-------------------------|----------|----------|
| Su | Su Mo Tu We T |      |    |    | Fr | Sa | 🛓 Sam Smith             |          |          |
|    |               |      |    |    | 1  | 2  |                         |          |          |
| 3  | 4             | 5    | 6  | 7  | 8  | 9  | 8:00 am                 | 8:30 am  | 9:00 am  |
| 10 | 11            | 12   | 13 | 14 | 15 | 16 | 9:30 am                 | 10:00 am | 10:30 am |
| 17 | 18            | 19   | 20 | 21 | 22 | 23 | 11:00 am                | 11:30 am | 12:00 pm |
| 24 | 25            | 26   | 27 | 28 | 29 | 30 | 12:30 pm                | 1:00 pm  | 1:30 pm  |
| 31 |               |      |    |    |    |    | - <b>N</b>              |          | •        |
|    |               |      |    | 0  |    |    |                         |          |          |

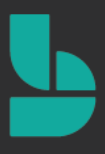

ในส่วนนี้เป็นส่วนสุดท้ายที่ลูกค้าจะกรอกข้อมลเข้ามา ซึ่งลูกค้าจะต้องกรอกชื่อ อีเมล และเบอร์โทรศัพท์ หรือโน้ตเพิ่มเติม ให้กับทางธุรกิจ/ร้านได้ (ระบบจะส่งอีเมลยืนยันการจองให้กับลูกค้าทางอีเมลที่กรอกในส่วนนี้) หลังจากนั้นให้ลูกค้าเลือก Book เพื่อจองบริการได้เลย

| Tanisorn Jansamret                 | Please let us know if you have any special requests.<br>Thank you. |
|------------------------------------|--------------------------------------------------------------------|
| user@Jamesbarberth.onmicrosoft.com | ต้องการทำผมสีดำ                                                    |
| 66633433333                        | หลังจากลกค้าใส่ข้อมลทั่วไปของลกค้า                                 |
| Address (optional)                 | เรียบร้อยแล้ว สามารถเลือก <b>Book</b> เพื่อท                       |
| •••••                              | การจองได้เลย                                                       |

หลังจากนั้นระบบจะแสดงหน้าต่างยืนยันการจอง ขั้นตอนนี้หมายถึง ลูกค้าได้ทำการจองบริการเรียบร้อยแล้ว หากลูกค้าต้องการดูหรือตรวจสอบข้อมูลการจองอีกครั้ง สามารถทำได้ โดยการเลือก **OK** 

| Tanisorn Jansamret                | Thank you for booking with us!                          | f you have any special requests. |
|-----------------------------------|---------------------------------------------------------|----------------------------------|
| user@Jamesbarberth.onmicrosoft.co | You will get a confirmation message in<br>email shortly |                                  |
| 66633433333                       |                                                         |                                  |
| Address (optional)                |                                                         |                                  |
|                                   |                                                         |                                  |
|                                   | OK                                                      |                                  |
|                                   |                                                         |                                  |

# Microsoft 365

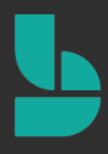

ระบบจะแสดงข้อมูลการจองเบื้องต้นที่ลูกค้าได้ทำการจองเข้า มา ในหน้านี้จะมีตัวเลือกให้ลูกค้า 3 ปุ่ม

- เลือก Reschedule เพื่อเปลี่ยนแปลงข้อมูลการจองใหม่อีกครั้ง
- เลือก Candel booking เพื่อยกเลิกการจอง
- เลือก New booing เพื่อทำการจองอีกครั้ง (ในกรณีนี้เช่น ลูกค้าอาจจะทำการจองอีกครั้งเพื่อใช้บริการอื่นๆ เพิ่มเดิม)

ในที่นี่ จะทดลองเลือก Reschedule เพื่อทำการเปลี่ยนแปลงข้อมูลการจองใหม่อีกครั้ง โดยให้เลือกที่ **Reschedule** 

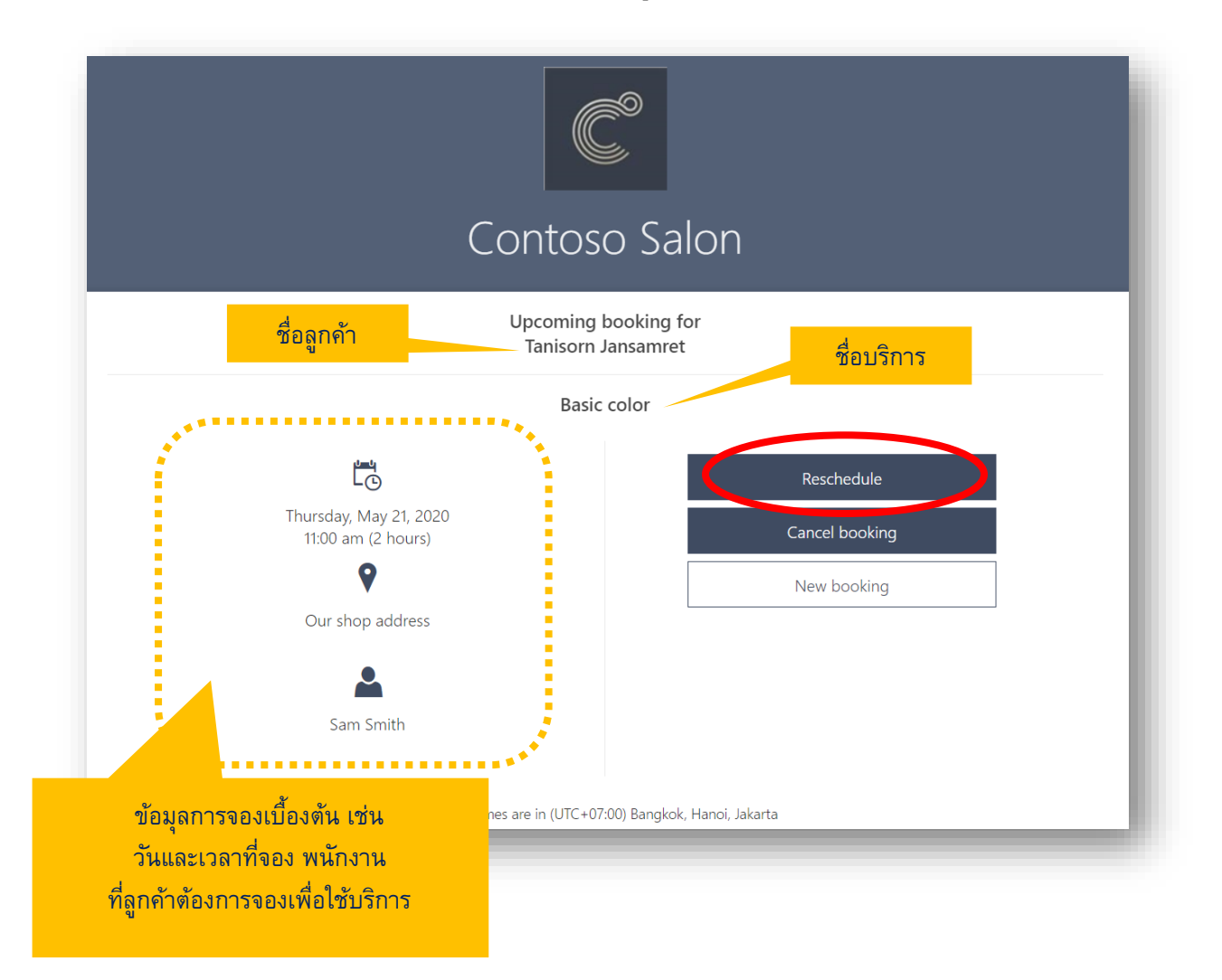

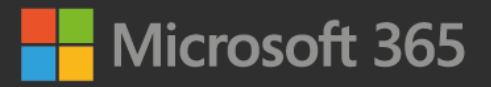

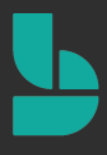

หลังจากนั้น ลูกค้าสามารถกลับมาแก้ไข/เปลี่ยนแปลงข้อมูลการจองใหม่ได้อีกครั้ง เมื่อแก้ไขข้อมูลเสร็จแล้ว ให้ลูกค้าเลือก Update booking เพื่อบันทึกข้อมูล

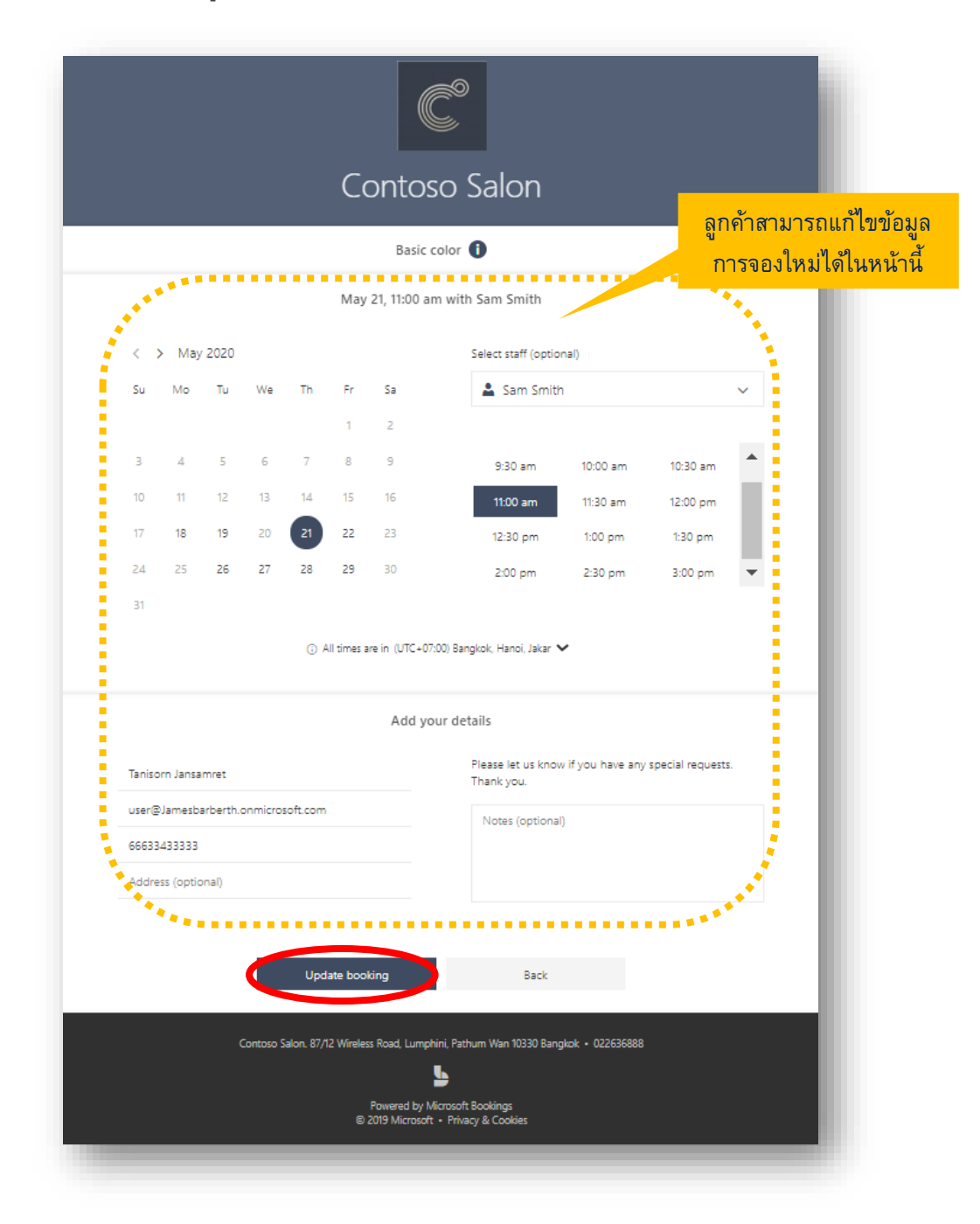

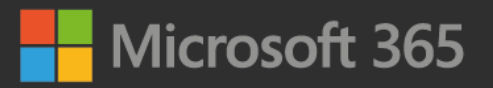

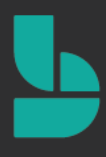

#### อีเมลยืนยันการจองที่ส่งไปยังลูกค้า

หลังจากลูกค้าจองบริการผ่านหน้า Bookings เรียบร้อยแล้ว ลูกค้าจะได้รับอีเมลยืนยันการจองจากระบบ ซึ่งจะแสดงข้อมูล การจองของลูกค้าที่ได้กรอกเข้าไปในหน้า Bookings รวมถึงวันและเวลาที่ได้ทำการจองไว้

สำหรับลูกค้าที่กดปิดหน้าจองไปแล้ว แต่ต้องการกลับไปแก้ไขข้อมูลการจองอีกครั้ง ลูกค้าสามารถแก้ไขข้อมูลการจองได้ โดยเลือก Manage Booking ในหน้าอีเมลยืนยันการจอง

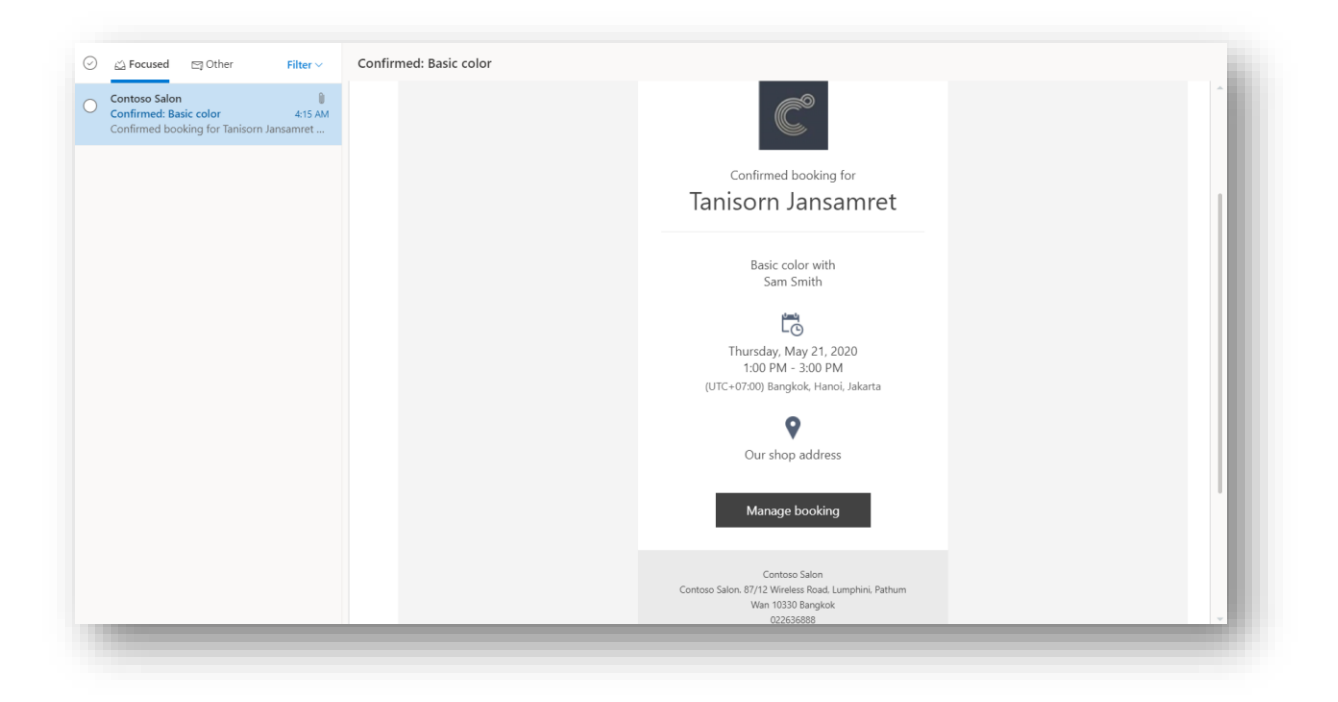

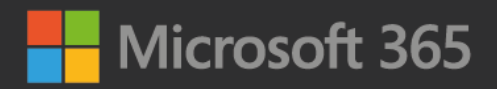

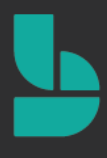

ระบบจะนำมายังหน้าจัดการการของของลูกค้าอีกครั้ง ในหน้านี้ลูกค้าสามารถแก้ไข/เปลี่ยนแปลงข้อมูลการจอง ยกเลิกการ จอง หรือจองเพิ่มเติมได้เหมือนเดิม

| Contos                                       | o Salon                      |
|----------------------------------------------|------------------------------|
| Upcoming<br>Tanisorn .                       | booking for<br>Jansamret     |
| Basic                                        | color                        |
| LO                                           | Reschedule                   |
| Thursday, May 21, 2020<br>1:00 pm (2 hours)  | Cancel booking               |
| <b>9</b>                                     | New booking                  |
| Our shop address                             |                              |
| <b>A</b>                                     |                              |
| Sam Smith                                    |                              |
| <ul> <li>All times are in (UTC+07</li> </ul> | :00) Bangkok, Hanoi, Jakarta |

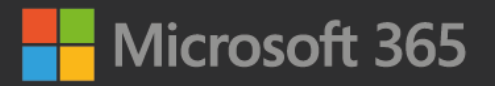

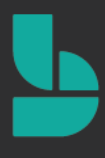

#### อีเมลยืนยันการจองที่ส่งไปยังเจ้าของธุรกิจ/ร้าน

หลังจากที่ลูกค้าทำการจองผ่านหน้า Bookings ของเรา นอกจากจะมีอีเมลไปแจ้งลูกค้าให้แล้ว สำหรับเจ้าของธุรกิจและ พนักงาน ก็จะได้รับอีเมลยืนยันการจองของลูกค้าเช่นกัน โดยอีเมลจะส่งไปยังพนักงานที่ได้รับมอบหมายจากระบบ หรือที่ ลูกค้าจองเข้ามา เมื่อเข้าไปดูในอีเมลของพนักงานที่ลูกค้าจองเข้ามา ก็จะเห็นว่ามีอีเมลแจ้งเตือนการจองของลูกค้าให้ ซึ่ง แสดงทั้งชื่อลูกค้า บริการที่ลูกค้าเลือกว่า ตัด สระ ซอยหรือย้อมผมเป็นต้น และก็วันที่และเวลาที่ลูกค้าจองเข้ามาในระบบ

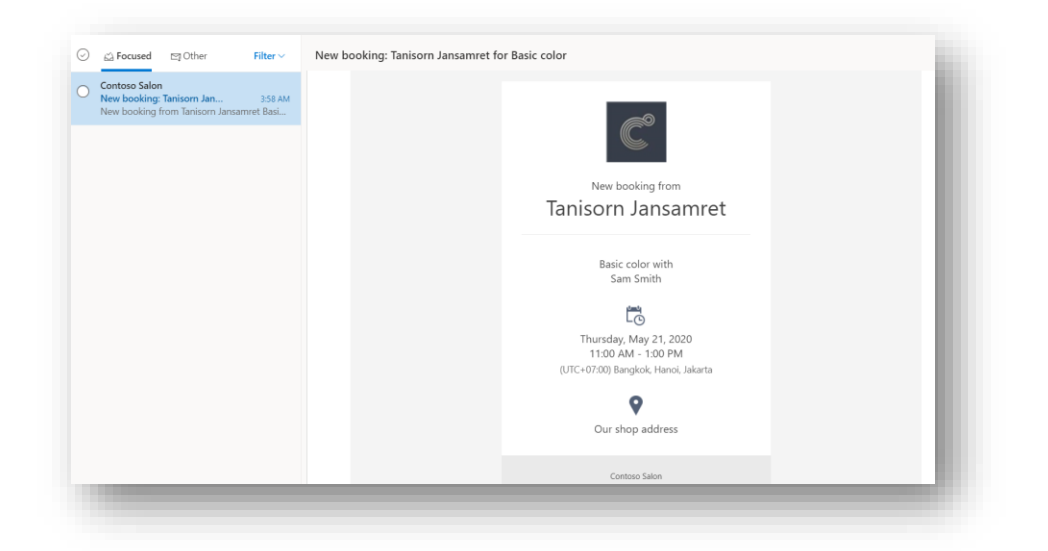

เมื่อกลับไปดูในปฏิทินตารางงานในหน้า Booking Management ก็จะเห็นว่ามีการจองเวลาเข้ามาในระบบเรียบร้อยแล้ว ซึ่งข้อมูลส่วนนี้ สามารถดูได้ทั้งพนักงานและเราที่เป็นเจ้าของธุรกิจ/ร้าน

| -      | New event       |                       | 🖬 Toda | ay $\leftarrow \rightarrow N$ | lay 17-i | 23, 2020 🗸 |   |        |   |                       |                                                |          | 🗎 W | eek ~ | 년 Share | 🖶 Print |
|--------|-----------------|-----------------------|--------|-------------------------------|----------|------------|---|--------|---|-----------------------|------------------------------------------------|----------|-----|-------|---------|---------|
| ~      | May 2020        | $\uparrow \downarrow$ |        | 17 Sun                        | 8        | 18 Mon     | Ģ | 19 Tue | Ģ | 20 Wed                | 21 Thu                                         | 22 Fri   |     | 2     | 3 Sat   |         |
| S      | M T W           | T F S                 |        |                               |          |            |   |        |   | วันหมุดพิเศษของร้าน - |                                                |          |     |       |         |         |
| 26     | 27 28 29        | 30 1 2                | 8 AM   |                               |          |            |   |        |   |                       |                                                |          |     | 1     |         |         |
| 3      | 4 5 6           | 789                   |        |                               |          |            |   |        |   |                       |                                                |          |     |       |         |         |
| 10     | 11 12 13        | 14 15 16              | 9 AM   |                               |          |            |   |        |   |                       |                                                |          |     | -     |         |         |
| 17     | 18 19 20 2      | 21 22 23              |        |                               |          |            |   |        |   |                       |                                                |          |     |       |         |         |
| 31     | 1 2 3           | 4 5 6                 | 10 AM  |                               |          |            |   |        |   |                       |                                                |          |     |       |         |         |
|        |                 |                       | 11.414 |                               |          |            |   |        |   |                       |                                                | •        |     |       |         |         |
| Ē      | Add calendar    |                       |        |                               |          |            |   |        |   |                       | Basic color - Tanisom                          |          |     |       |         |         |
| $\sim$ | My calendars    |                       | 12 PM  |                               |          |            |   |        |   |                       | Jansamret<br>Our shop address<br>Contoso Salon |          |     |       |         |         |
| 0      | Calendar        |                       |        |                               |          |            |   |        |   |                       |                                                |          |     |       |         |         |
|        | United States I | volidava              | 1 PM   |                               |          |            |   |        |   |                       |                                                |          |     |       |         |         |
|        | er et et        | sounday's             |        |                               |          |            |   |        |   |                       |                                                | <b>•</b> |     |       |         |         |
|        | Birthdays       |                       | 2 PM   |                               |          |            |   |        |   |                       |                                                |          |     |       |         |         |
|        |                 |                       |        |                               |          |            |   |        |   |                       |                                                |          |     | -     |         |         |
|        |                 |                       | 3 PM   |                               |          |            |   |        |   |                       |                                                |          |     |       |         |         |
|        |                 |                       |        |                               |          |            |   |        |   |                       |                                                |          |     |       |         |         |
|        |                 |                       | 4 PM   |                               |          |            |   |        |   |                       |                                                |          |     |       |         |         |
|        |                 |                       |        |                               |          |            |   |        |   |                       |                                                |          |     |       |         |         |
|        |                 | e <sup>e</sup> v      | 5 PM   |                               |          |            |   |        |   |                       |                                                |          |     |       |         |         |

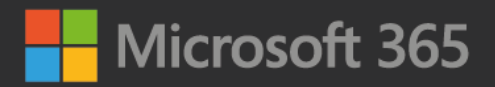

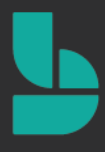

เมื่อกดเข้าไปในการจองนั้น ๆ จะเห็นว่า ระบบจะแสดงข้อมูลการจองของลูกค้าไว้ทั้งหมดในหน้านี้แล้ว ทั้งข้อมูลที่ลูกค้า กรอกเข้ามา ไม่ว่าจะเป็น ชื่อ นามสกุล เบอร์โทรศัพท์ บริการที่เลือก วันและเวลาที่จอง โน้ตเพิ่มเติม

|                                                                                    | с ×           |
|------------------------------------------------------------------------------------|---------------|
| s, I'll attend \vee 🤲 Reply all   💛 🧱 Busy 🗡 🖉 Categorize 🗡 📋 Delete 👘             |               |
| asic color - Tanisorn Jansamret                                                    |               |
| и 5/21/2020 11:00 AM - 1:00 PM                                                     | Organizer     |
| ur shop address                                                                    | Contoso Salon |
|                                                                                    | Attendees     |
| mind me: 15 minutes before $$                                                      | Sam Smith     |
|                                                                                    | Required      |
| 1<br>1                                                                             |               |
| istomer Info                                                                       |               |
| ame: Tanisorn Jansamret                                                            |               |
| nail: user@Jamesbarberth.onmicrosoft.com                                           |               |
| ione Number: 66633433333                                                           |               |
| me Zone: (UTC+U7:00) Bangkok, Hanoi, Jakarta                                       |               |
| poking Info                                                                        |               |
| unico namo: Paris color                                                            |               |
| ocation: Our shop address                                                          |               |
| ice: Starting at 1200                                                              |               |
| ternal Notes                                                                       |               |
| is is where you can add notes about this service that only you and your staff see. |               |
| Note added by customer on Friday, May 15, 2020 3:58 AM                             |               |
| งการทำผมสีดำ                                                                       |               |